TIM PENYUSUN

# MODUL PRAKTIKUM BASIS DATA

**MY SQL** 

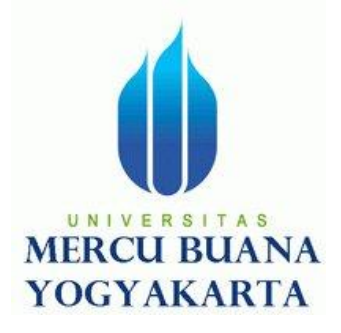

LABORATORIUM BASIS DATA DAN JARINGAN PRODI TEKNIK INFORMATIKA DAN PRODI SISTEM INFORMASI FAKULTAS TEKNOLOGI INFORMASI UNIVERSITAS MERCU BUANA YOGYAKARTA 2016

## Identitas Praktikan

| No. Presensi Praktikan | : |  |
|------------------------|---|--|
| Nama                   | : |  |
| NIM                    | : |  |
| Alamat                 | : |  |
|                        |   |  |
|                        |   |  |
| Telp/HP                | : |  |
| Hari Praktikum         | : |  |
| Jam Praktikum          | : |  |

Yogyakarta, 20.... Mengetahui, Praktikan. Asisten

## **KATA PENGANTAR**

Bismilahirahmanirakhim

Syukur kehadirat Allah SWT atas pertolongan dan kasih sayang Nya sehingga penulis bisa merampungkan penyusunan 'Modul Praktikum Basis Data' ini. Mengutip salah satu kata bijak imam bukhori 'Bersiaplah berlelah lelah dalam belajar jika engkau tidak ingin terhina dalam kebodohan'. Maka atas semangat saling belajar lah modul ini bisa terpenuhi.Terima kasih untuk beliau Bapak A.Sidiq Purnomo selaku penyusun modul praktikum versi pertama sekaligus supervisor modul ini atas saran dan masukannya.

Modul praktikum ini bertujuan untuk pendukung perkuliahan Basis Data dan Sistem Basis Data. Dicetak terbatas untuk Fakultas Teknologi Informasi Universitas Mercu Buana Yogyakarta. Modul ini adalah edisi kedua dengan penambahan beberapa bagiaan diantaranya, transformasi ER ke diagram relationship, single row function, advance query, trigger, view.

Fokus pembelajaran adalah best practise sharing dengan memperbanyak contoh dan studi kasus. Dengan harapan bisa lebih mudah dimengerti. Serta harapanya bisa memenuhi prasyarat mata kuliah pemrograman web dengan skill penguasaan perancanangan basis data.

Kesempurnaan hanya milik Allah SWT, tak ada gading yang tak retak; Penulis sangat terbuka untuk segala masukan demi perbaikan perkuliahan praktikum basis data ke depan. Masukan bisa langsung atau via email arita@mercubuana-yogya.ac.id. Terakhir semoga karya ini bisa memberi kemanfaatan untuk civitas akademika FTI pada khususnya. Terima kasih

Wassalamu 'alaykum Wr.Wb

Yogyakarta, 5 Februari 2016

Arita Witanti, S.T., M.T

# DAFTAR ISI

## TABLE OF CONTENTS

| ΚΑΤΑ ΡΕ  | NGAN           | NTAR                                                             | iii  |
|----------|----------------|------------------------------------------------------------------|------|
| DAFTAR   | ISI            |                                                                  | iv   |
| Tata Ter | tib Pra        | aktikum                                                          | viii |
| 1 BAE    | 31-F           | REVIEW KONVERSI ENTITY RELATIONSHIP (ER) DIAGRAM KE SKEMA RELASI | ix   |
| 1.1      | Iden           | ntitas                                                           | ix   |
| 1.2      | Test           | t Awal                                                           | 9    |
| 1.3      | Kon            | versi ER Ke Skema Relasi Dan Diagram Relationship                | 10   |
| 1.4      | Stud           | di Kasus Skema Pembayaran Apotik                                 | 17   |
| 1.5      | Test           | t Akhir                                                          | 19   |
| 2 BAE    | 3 2 – F        | PENGANTAR BASIS DATA-DDL                                         | 20   |
| 2.1      | Iden           | ntitas                                                           | 20   |
| 2.2      | Test           | t Awal                                                           | 20   |
| 2.3      | Dbm            | ns My SQL                                                        | 20   |
| 2.4      | Insta          | alasi My SQL                                                     | 21   |
| 2.5      | Aplil          | kasi Server My SQL                                               | 21   |
| 2.6      | Mer            | ngakses My SQL                                                   | 22   |
| 2.7      | Clier          | nt My SQL                                                        | 23   |
| 2.8      | Туре           | e Data My SQL                                                    | 24   |
| 2.9      | Data           | abase Relational                                                 | 24   |
| 2.10     | Data           | a definition languange (ddl)                                     | 24   |
| 2.10     | 0.1            | Membuat Database                                                 | 24   |
| 2.10     | 0.2            | Melihat seluruh Database                                         | 25   |
| 2.10     | 0.3            | Mengakses Database                                               | 25   |
| 2.10     | 0.4            | Menghapus Database                                               | 25   |
| 2.11     | Test           | t Akhir                                                          | 26   |
| 3 BAE    | 3 3 <b>-</b> C | DATA DEFINITION LANGUANGE (DDL)                                  | 27   |
| 3.1      | Iden           | ntitas                                                           | 27   |
| 3.2      | Test           | t Awal                                                           | 27   |
| 3.3      | SQL            |                                                                  |      |

|   | 3.4   | Mer   | nbuat table                                 | 28 |
|---|-------|-------|---------------------------------------------|----|
|   | 3.4.  | 1     | Create Table                                | 28 |
|   | 3.5   | Con   | straint Table                               | 29 |
|   | 3.5.  | 1     | Penerapan constraint pada Skema Order Entry | 30 |
|   | 3.6   | Nila  | i otomatis dan nilai default                | 32 |
|   | 3.6.  | 1     | Nilai otomatis / Auto Increment             | 32 |
|   | 3.6.2 | 2     | Nilai default                               | 33 |
|   | 3.7   | Тур   | e : innodb dan xtradb                       | 33 |
|   | 3.8   | Test  | Akhir                                       | 34 |
| 4 | BAB   | 4 – 4 | ALTER, MODIFY , DROP , RENAME (DDL)         | 35 |
|   | 4.1   | Ider  | ntitas                                      | 35 |
|   | 4.2   | Test  | Awal                                        | 35 |
|   | 4.3   | Alte  | r Table                                     | 35 |
|   | 4.3.  | 1     | Merubah Struktur Table                      | 35 |
|   | 4.4   | Dro   | ρ                                           | 38 |
|   | 4.5   | Test  | Akhir                                       | 39 |
| 5 | BAB   | 5 – [ | DATA MANIPULATION LANGUAGE (DML)            | 40 |
|   | 5.1   | Ider  | ntitas                                      | 40 |
|   | 5.2   | Test  | Awal                                        | 40 |
|   | 5.3   | Inse  | rt table                                    | 40 |
|   | 5.4   | Que   | ry Sederhana                                | 41 |
|   | 5.4.: | 1     | Menampilkan Data Secara Keseluruhan         | 41 |
|   | 5.5   | Upd   | ate table                                   | 43 |
|   | 5.6   | Dele  | ete Data                                    | 43 |
|   | 5.7   | Que   | ry Dengan Kondisi                           | 44 |
|   | 5.8   | Test  | Akhir                                       | 45 |
| 6 | BAB   | 6 – 9 | SINGLE ROW FUNCTION (DML)                   | 47 |
|   | 6.1   | Ider  | ntitas                                      | 47 |
|   | 6.2   | Test  | Awal                                        | 47 |
|   | 6.3   | Uru   | tan Data (acs, desc, Order by)              | 47 |
|   | 6.3.  | 1     | Mengurutkan Data                            | 47 |
|   | 6.4   | Agre  | egrate Function                             | 48 |
|   | 6.5   | Ope   | rator Between, In, like                     | 49 |

| 6.6  | Ekspresi query                           | 50 |
|------|------------------------------------------|----|
| 6.7  | Fungsi waktu                             | 51 |
| 6.8  | Test Akhir                               | 52 |
| 7 BA | AB 7 – JOIN DAN SUBQUERY (DML)           | 54 |
| 7.1  | Identitas                                | 54 |
| 7.2  | Test Awal                                | 54 |
| 7.3  | Selecting data dengan join table         | 54 |
| 7.4  | Clausa Join On Alias                     | 56 |
| 7.5  | Join 3 table atau lebih                  | 56 |
| 7.6  | Test Akhir                               | 56 |
| 8 BA | AB 8 – ADVANCE JOIN, TRIGGER, VIEW (DML) | 58 |
| 8.1  | Identitas                                | 58 |
| 8.2  | Test Awal                                | 58 |
| 8.3  | Outer Join                               | 58 |
| 8.4  | Left Join                                | 58 |
| 8.5  | Right Join                               | 59 |
| 8.6  | Self Join                                | 60 |
| 8.7  | Trigger                                  | 60 |
| 8.8  | View                                     | 62 |
| 8.9  | Test Akhir                               | 62 |
| 9 BA | AB 8 – DATA CONTROL LANGUAGE (DCL)       | 64 |
| 9.1  | Identitas                                | 64 |
| 9.2  | Test Awal                                | 64 |
| 9.3  | User                                     | 64 |
| 9.4  | Hak akses user                           | 65 |
| 9.5  | Grant                                    | 66 |
| 9.6  | Revoke                                   | 67 |
| 9.7  | Test Akhir                               | 68 |
| 10   | BAB 10 – PHP MY ADMIN                    | 69 |
| 10.1 | Identitas                                | 69 |
| 10.2 | Test Awal                                | 69 |
| 10.3 | SQL                                      | 69 |
| 10.4 | Relasi Table                             | 71 |

| 10.5 | 5 Test Akhir                     | 72     |
|------|----------------------------------|--------|
| 11   | BAB 11 – STUDI KASUS SQL         | 73     |
| 11.1 | l Identitas                      | 73     |
| 11.2 | 2 Studi Kasus                    | 73     |
| 11.3 | 3 Test Akhir                     | 74     |
| 12   | BAB 12 – STUDI KASUS NORMALISASI | 75     |
| 12.1 | l Identitas                      | 75     |
| 12.2 | 2 Studi Kasus                    | lxxv   |
| 12.3 | 3 Test Akhir                     | lxxv   |
| 13   | Bibliography                     | lxxvii |

## Tata Tertib Praktikum

Tata Tertib berikut untuk kebaikan bersama

- 1. Praktikan hadir 5 menit sebelum praktikum dimulai.
- 2. Toleransi keterlambatan adalah 15 menit. Bila praktikan terlambat lebih dari 15 menit tidak diperkenankan mengikuti praktikum.
- 3. Praktikan berpakaian bebas rapi dan sopan. Praktikan tidak diperkenankan memakai kaos oblong, topi, sendal. Bagi cowok dilarang memakai anting anting.
- 4. Praktikan Mengisi daftar hadir kemudian mengumpul kartu praktikum untuk diparaf assisten jaga.
- 5. Praktikan duduk sesuai dengan yang ditentukan dan menyiapkan modul praktikum serta buku penunjang praktikum.
- 6. Selama praktikum berlangsung, semua praktikan wajib menjaga ketertiban praktikum.
- 7. Praktikan tidak diperkenankan melakukan koneksi dengan internet selama praktikum berlangsung.
- 8. Perangkat komunikasi dalam kondisi silent dimasukan ke dalam tas.
- 9. Praktikan mengerjakan tugas di setiap akhir praktikum.
- 10. Praktikan Menjaga kebersihan peralatan laboratorium dan laboratorium.
- 11. Praktikan Tidak diperkenankan melakukan konfigurasi ulang terhadap hardware dan software di laboratorium.
- 12. Selesai praktikum, praktikan mematikan komputer dan merapikan peralatan.
- 13. Diberikan kesempatan inhal 1 kali pada akhir praktikum (praktikan berhalangan hadir dan memberi keterangan yang sah).
- 14. Pada akhir praktikum, praktikan diwajibkan mengumpulkan laporan praktikum.
- 15. Pada akhir praktikum akan diadakan responsi (di sesuaikan dengan jadwal ujian dan praktikan harus hadir 100% untuk dapat mengikuti responsi).
- 16. Bagi yang melanggar tata tertib akan dikenakan sangsi.

## 1 BAB 1 – REVIEW KONVERSI ENTITY RELATIONSHIP (ER) DIAGRAM KE SKEMA RELASI

#### **1.1** IDENTITAS

#### Kompetensi

- 1. Memantapkan pemahaman praktikan tentang cara mengkonversi ER ke skema relasi dan dari skema relasi ke table.
- 2. Kedua memudahkan proses transformasi table level view ke level fisik pada basis data

#### Topik

- 1. Konversi ER ke Skema Relasi dan Diagram Relationship
- 2. Studi Kasus Skema Order Entry.

#### 1.2 TEST AWAL

Kerjakan test awal dibawah ini dengan bolpoint/spidol/ pensil 5 warna

1. Menurut anda apakah entitas, atribut, primary key itu, bagaimana simbolnya?

2. Menurut anda apakah relasi dan kardinalitas itu, bagaimana simbolnya?

Perhatikan gambar potongan ER diagram dibawah ini !
 Lalu tuliskan mana sajakah yang termasuk entitas, atribut, primary key, relasi, dan kardinalitas ! Gunakan warna 5 warna berbeda untuk menadai . Beri Keterangan

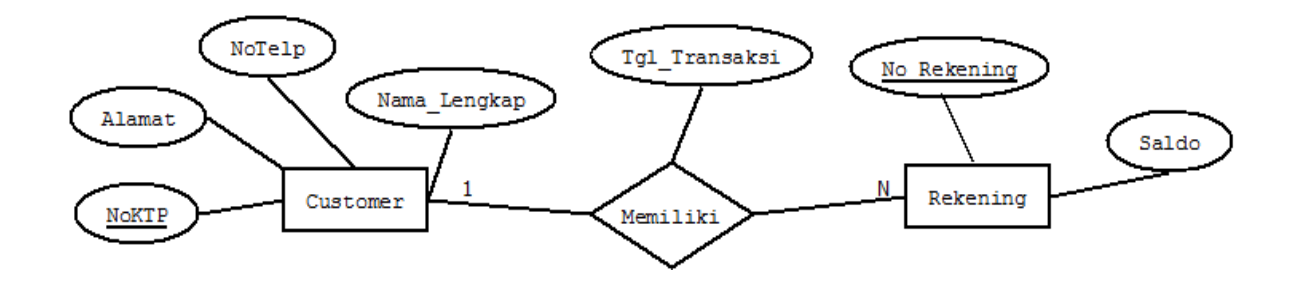

- 4. Perhatikan gambar potongan ER no 3 pada gambar 3! Konversikan menjadi skema relasi !

5. Konversikan skema relasi dari ER no 3 menjadi diagram relationship ! Amati hasil diagram relationship anda, ?

#### 1.3 KONVERSI ER KE SKEMA RELASI DAN DIAGRAM RELATIONSHIP

Sebelum memulai membangun database di level fisik di komputer dalam bentuk file, terlebih dahulu kita harus memahami dalam mentransformasikan level view dari diagram ER menjadi diagram relationship dan tabel.

Berikut ini adalah aturan konversi ER diagram ke diagram relationship dan table

| Ν | ERD → DIAGRAM RELATIONSHIP | _                             | ATURAN                                                       |
|---|----------------------------|-------------------------------|--------------------------------------------------------------|
| 0 |                            |                               | OIAGRAM RELATIONSHIP→TABLE                                   |
| 1 | ENTITAS KUAT               | Setiap entitas kuat (str      | ong entity) menjadi satu tabel dan setiap                    |
|   |                            | simple atribut menjadi        | i kolom [1, p. 42, 2, p. 244].                               |
|   |                            | Nama entitas menjadi          | nama tabel.                                                  |
|   |                            | Nama atribut menjadi          | nama kolom.                                                  |
|   |                            | Atribut kunci menjadi         | Primary Key.                                                 |
|   | nip                        | Karyawan                      | Tabel_Karyawan                                               |
|   | Karvawan                   | * <u>nip</u>                  | <u>Nip</u> Nama Alamat Tgl_lahir                             |
|   |                            | °alamat                       |                                                              |
|   | alamat                     | °tgl_lahir                    |                                                              |
|   | Tgl_lahir                  |                               |                                                              |
| 2 | COMPOSIT ATRIBUT           | Setiap entitas kuat (str      | ong entity) menjadi satu tabel dan setiap                    |
|   |                            | simple atribut menjadi        | i kolom [1, p. 42, 2, p. 244].                               |
|   |                            | Nama entitas menjadi          | nama tabel.                                                  |
|   |                            | Nama atribut menjadi          | nama kolom.                                                  |
|   |                            | Atribut kunci menjadi         | Primary Key                                                  |
|   |                            | Atribut <b>alamat</b> tidak m | nenjadi kolom , perhatikan !                                 |
|   | nip                        | Karyawan                      | Karyawan                                                     |
|   | Karyawan nama jalan        | * <u>nip</u>                  | <u>nip</u> Nama Jalan Kota Prop Kode_ Igi_i<br>insi pos ahir |
|   | alamat kota                | *tgl_lahir                    |                                                              |
|   |                            | •jalan                        |                                                              |
|   | Piopinisi Piopinisi        | * kota<br>° propinsi          |                                                              |
|   | Kode_pos                   | °kodepos                      |                                                              |
| 3 | MULTIVALUE ATRIBUT         | Multivalue atribute me        | enjadi tabel tersendiri [1, p. 58, 2, pp. 224-               |
|   |                            | 225], sehingga entitas        | kuat yang memiliki multivalue atribute                       |
|   |                            | menjadi 2 tabel               |                                                              |
|   | nip                        | karyawan                      | Karyawan                                                     |
|   | Karyawan nama              | * <u>nip</u><br>*nama         | <u>Nip</u> Nama Alamat Tgl_lahir                             |
|   | alamat                     | °alamat                       |                                                              |
|   |                            |                               | Hobby_Karyawan                                               |
|   | Tgl_lahir                  | Karyawan_hobby                | <u>Nip</u> Hobby                                             |
|   | hobby                      | nip                           |                                                              |
|   |                            | * hobby                       |                                                              |
| 4 | DERIVATE ATRIBUT           | Setiap derivate atribut       | menjadi kolom                                                |
|   | nip                        | karyawan                      | Karyawan                                                     |
|   | Karvawam                   | * <u>nip</u>                  |                                                              |
|   |                            | 'nama<br>Salamat              |                                                              |
|   |                            | tgl lahir                     |                                                              |
|   | Tgl_lahir                  | *umur                         |                                                              |
|   |                            |                               |                                                              |
| _ |                            |                               |                                                              |
| 5 | ENTITAS LEMAH              | Setiap entitas lemah m        | nenjadi tabel                                                |

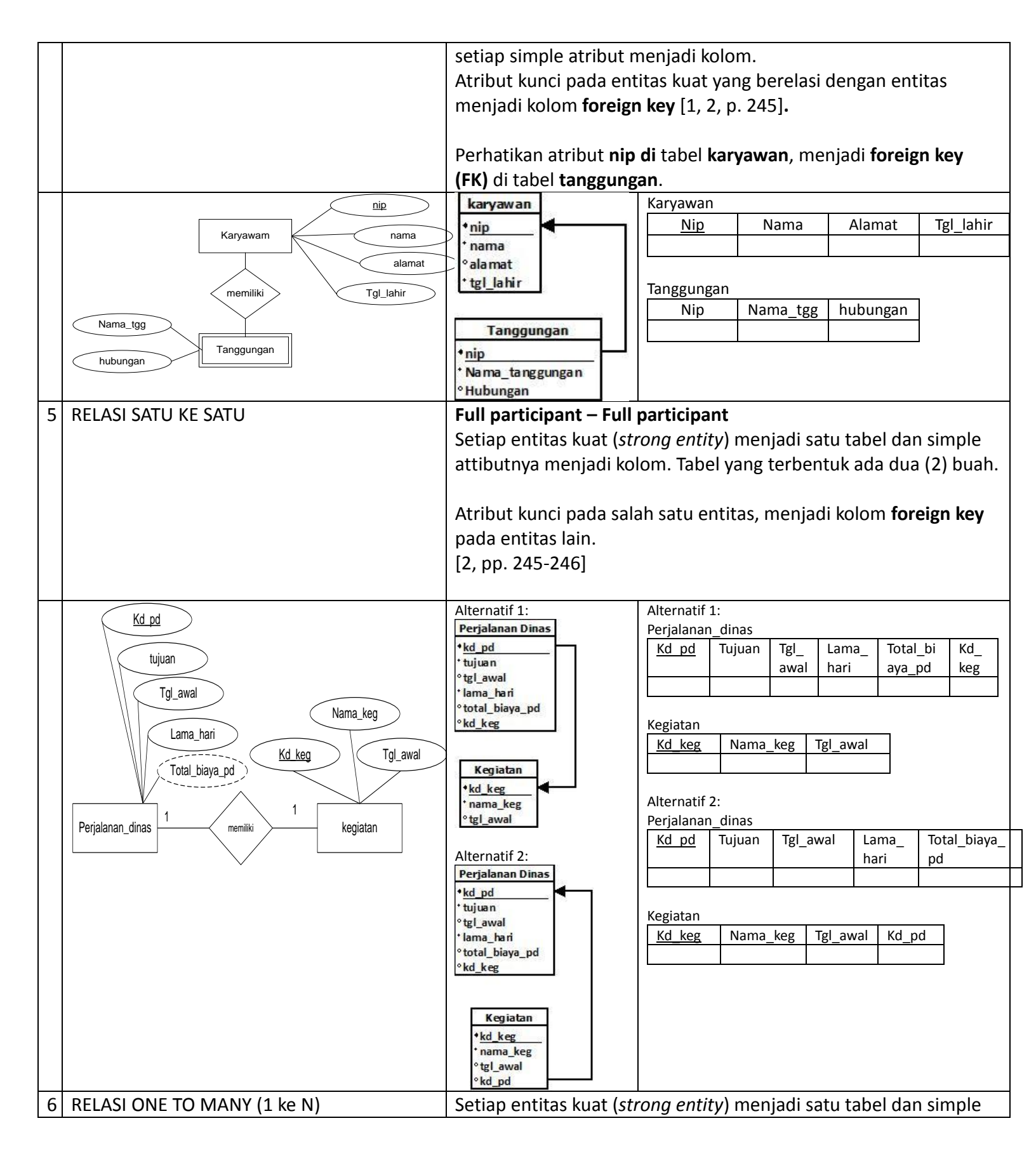

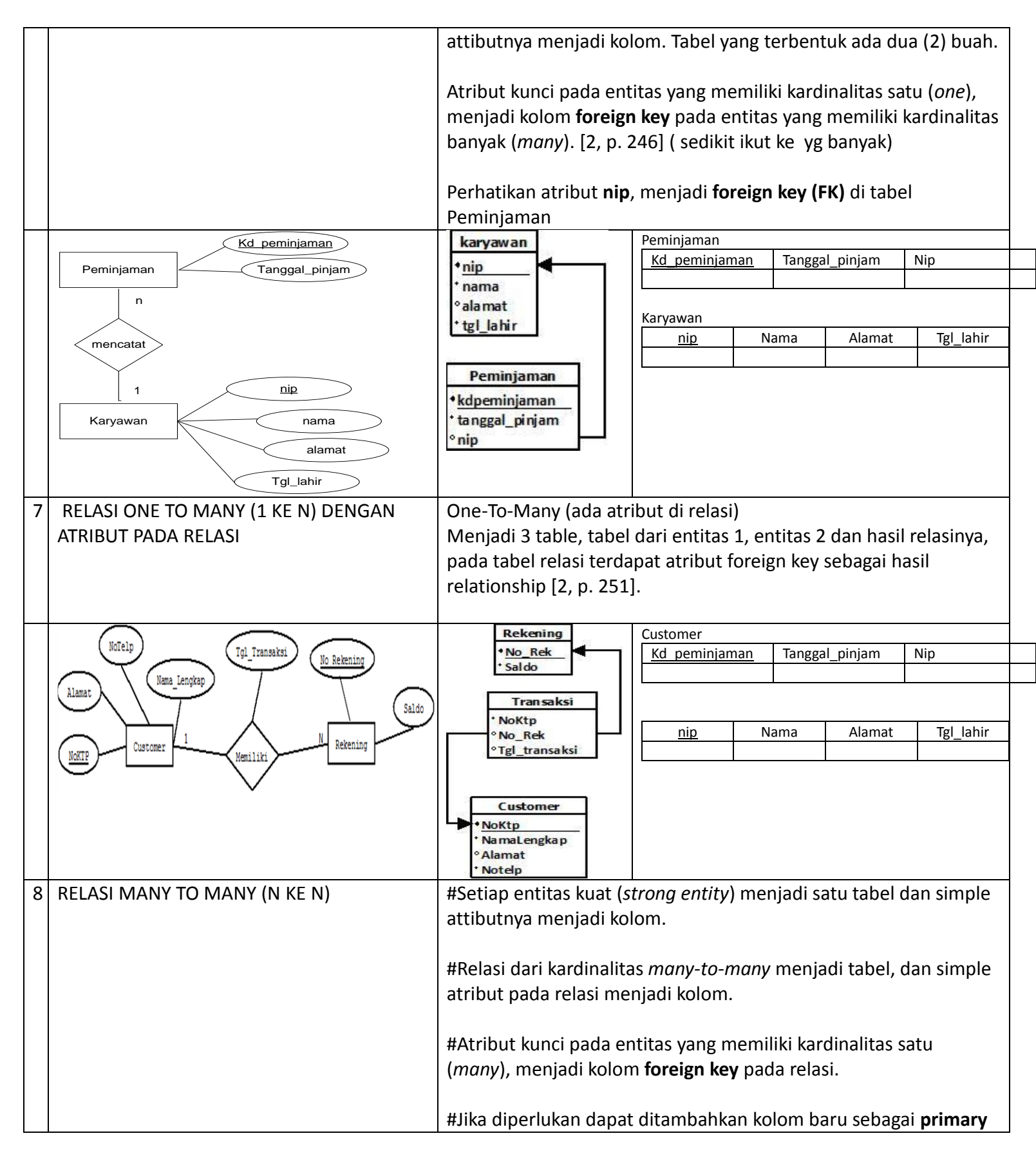

|   |                            | key pada tabel dari re                                                                    | lasi ini (lihat kolo                                                 | m id_det_pi             | in).                   |
|---|----------------------------|-------------------------------------------------------------------------------------------|----------------------------------------------------------------------|-------------------------|------------------------|
|   |                            | #Tabel yang terbentuk<br>Perhatikan atribut <b>kd</b> _<br><b>key (FK)</b> di tabel detai | cada tiga (3) bual<br>_ <b>buku</b> dan <b>kd_pe</b><br>L peminiaman | h.<br><b>minjaman</b> r | nenjadi <b>foreign</b> |
|   |                            | key (i k) di tabel detai                                                                  |                                                                      |                         |                        |
|   | <u>kd_buku</u>             | Buku                                                                                      | Peminjaman                                                           |                         |                        |
|   |                            | kd buku                                                                                   | <u>Kd peminjaman</u>                                                 | Tanggal_pinja           | am                     |
|   | nama_buku                  | °nama buku                                                                                |                                                                      |                         |                        |
|   | Buku                       |                                                                                           |                                                                      |                         |                        |
|   |                            |                                                                                           | Buku                                                                 |                         |                        |
|   | n                          | 20 20                                                                                     | Kd buku                                                              | Nama buku               |                        |
|   |                            | detail peminjaman                                                                         |                                                                      |                         |                        |
|   | Lama_pinjam                | ekd huku                                                                                  |                                                                      |                         |                        |
|   | < memiliki >               | Kd_buku                                                                                   | Dotail nominiaman                                                    |                         |                        |
|   |                            | °kd_peminjaman                                                                            |                                                                      |                         |                        |
|   | m                          | * lama_pinjam                                                                             | Kd_peminjaman                                                        | Kd_buku L               | _ama_pinjam            |
|   |                            | 1.1 0.000 C.2 7.22                                                                        |                                                                      |                         |                        |
|   | <u>Kd peminjaman</u>       |                                                                                           |                                                                      |                         |                        |
|   | Perninjaman Tanggal pipiam | Provide and a second                                                                      | Atau                                                                 |                         |                        |
|   | Tanggar_pinjam             | Peminjaman                                                                                |                                                                      |                         |                        |
|   |                            | •kd_peminja man                                                                           | Detail_peminjaman                                                    |                         |                        |
|   |                            | * Tanggal_pinjam                                                                          | Id det Kd pemi                                                       | njam Kd bul             | ku Lama pinjam         |
|   |                            |                                                                                           | pin an                                                               | ,. <u> </u>             | ,.                     |
|   |                            |                                                                                           |                                                                      |                         |                        |
| 0 |                            | Satu ka satu (1 ta 1)                                                                     |                                                                      |                         |                        |
| 9 | RELASI UNART               |                                                                                           |                                                                      |                         |                        |
|   |                            | Setiap entitas kuat (st                                                                   | <i>rong entity</i> ) menj                                            | adi satu tab            | oel dan simple         |
|   |                            | attibutova menjadi ko                                                                     | lom                                                                  |                         |                        |
|   |                            |                                                                                           | · · · ·                                                              |                         |                        |
|   |                            | Atribut kunci menjadi                                                                     | kolom primary k                                                      | <b>ey</b> dengan r      | nama kolom             |
|   |                            | seperti nama atribut k                                                                    | kunci.                                                               |                         |                        |
|   |                            | Atribut kunci monomb                                                                      | ahkan kalam <b>far</b>                                               | <b>aign ka</b> y da     |                        |
|   |                            |                                                                                           | ankan kolom <b>lor</b>                                               | eign key de             | ngan nama              |
|   |                            | kolom seperti nama se                                                                     | esuai relasi.                                                        |                         |                        |
|   |                            | Tabel yang terbentuk :                                                                    | ada satu, huah                                                       |                         |                        |
|   |                            |                                                                                           |                                                                      |                         |                        |
|   |                            |                                                                                           |                                                                      |                         |                        |
|   |                            | Many-To-Many (N ke I                                                                      | N)                                                                   |                         |                        |
|   |                            | Polaci dari kardinalitar                                                                  | ,<br>many to many r                                                  | noniadi tah             | al dan cimpla          |
|   |                            | Relasi uari karumantas                                                                    | s many-to-many i                                                     | nenjaŭi tab             | ei, dan simple         |
|   |                            | atribut menjadi kolom                                                                     | ).                                                                   |                         |                        |
|   |                            | -                                                                                         |                                                                      |                         |                        |
|   |                            |                                                                                           |                                                                      |                         |                        |
|   |                            |                                                                                           | 1                                                                    |                         |                        |
| 1 | Kd akun                    | Akun                                                                                      | Akun                                                                 |                         |                        |
|   | Akun                       | tikd alous                                                                                | Kd_akun Nama                                                         | _Akun Kd_h              | eader                  |
|   | Nama_akun                  | Ku_akun                                                                                   |                                                                      |                         |                        |
|   |                            | <sup>o</sup> nama_akun                                                                    | L                                                                    |                         |                        |
|   |                            | °kd_header                                                                                |                                                                      |                         |                        |
|   | header                     |                                                                                           |                                                                      |                         |                        |
|   |                            |                                                                                           |                                                                      |                         |                        |
|   | Kd_akun                    | History-Ketua                                                                             | History_ketua                                                        |                         |                        |
|   | Akun                       | •Nim                                                                                      | Nim Tglawal                                                          | Tgl akhir               | Nim ketua              |
| 1 | Nama_akun                  | etal aural                                                                                | 0                                                                    | <u> </u>                |                        |
|   |                            |                                                                                           |                                                                      | L                       |                        |
|   | memiliki                   | tgi_aknir                                                                                 |                                                                      |                         |                        |
|   | header                     | ° Nim_ketua                                                                               |                                                                      |                         |                        |
| - |                            |                                                                                           |                                                                      |                         |                        |
| 1 | RELASI TERNARY             | Setiap entitas kuat (st.                                                                  | <i>rong entity</i> ) menj                                            | adi satu tab            | pel dan simple         |

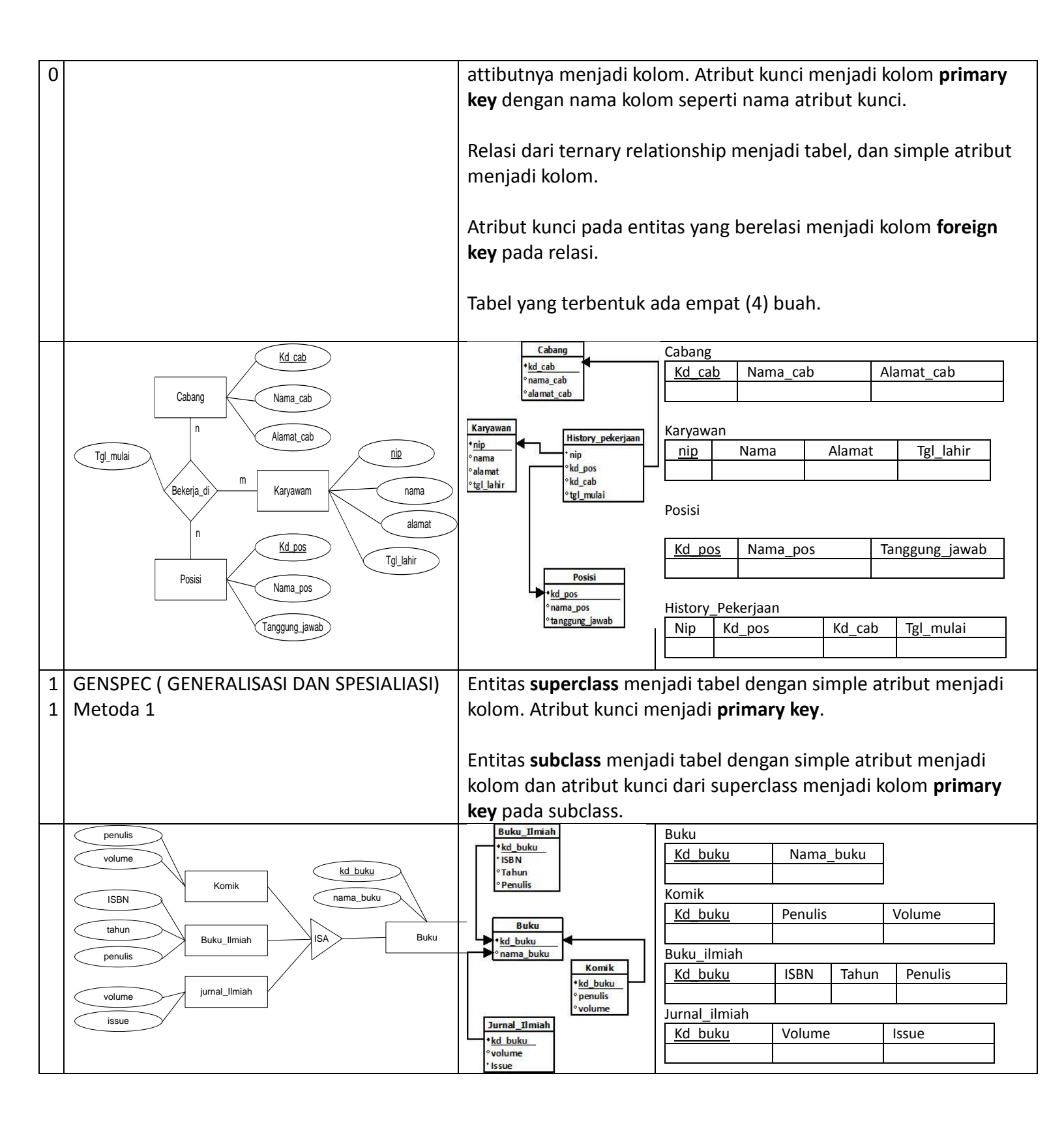

|   | Metoda 2                                       |                        | Buku_Ilmiah                  | Komik                |            |          |                |                  |         |
|---|------------------------------------------------|------------------------|------------------------------|----------------------|------------|----------|----------------|------------------|---------|
|   | Entitas <b>subclass</b> meniadi tabel dengan   |                        | •kd_buku                     | <u>Kd_buku</u>       | Nama_buk   | u Pen    | nulis 🛛 🔪      | /olume           |         |
|   | simple stribut moniadi kolom dan stribut       |                        | °Tahun                       |                      |            |          |                |                  |         |
|   |                                                |                        | ° Penulis                    |                      |            |          |                |                  |         |
|   | dari entitas superclass menjadi kolom pada     |                        |                              | Buku_ilmiah          | Nama hu    |          |                | hun              | Dopulic |
|   | subclass. Atribut kunci dari superclass        |                        | Komik                        | <u>Ku Duku</u>       |            | KU IS    |                | anun             | Penulis |
|   | menjadi kolom <b>primary key</b> pada subclass |                        | * <u>kd_buku</u><br>°penulis | Jurnal ilmial        | <u>ו</u>   |          |                |                  |         |
|   |                                                |                        | ° volume                     | Kd buku              | Nama bu    | ku Vo    | olume          | Issue            |         |
|   |                                                |                        | unal Ilmiah                  |                      | _          |          |                |                  |         |
|   |                                                | •                      | kd buku                      |                      |            |          |                |                  |         |
|   |                                                | •                      | volume                       |                      |            |          |                |                  |         |
|   |                                                | *                      | Issue                        |                      |            |          |                | <u> </u>         |         |
| 1 | AGREGASI                                       | Setiap en              | titas kuat ( <i>stror</i>    | <i>ng entity</i> ) m | enjadi sat | u tabel  | l dan sir      | mple             |         |
| 2 |                                                | attibutny              | a menjadi kolor              | n. Atribut k         | unci menj  | adi kol  | om <b>prir</b> | nary ke          | ey      |
|   |                                                | dengan n               | ama kolom sep                | erti nama a          | tribut kur | nci.     |                |                  |         |
|   |                                                |                        |                              |                      |            |          |                |                  |         |
|   |                                                | Relasi ant             | ara entitas den              | gan entitas          | yang bera  | agregas  | si, mem        | iliki <b>for</b> | eign    |
|   |                                                | <b>key</b> dari s      | emua entitas y               | ang berhub           | ungan.     |          |                |                  |         |
|   |                                                |                        |                              |                      |            |          |                |                  |         |
|   | kd buku (Lama_pinjam)                          | Bul                    | cu 🖉                         | Peminjaman           |            |          |                | -                |         |
|   |                                                | ° nama_t               | u vuku                       | Kd_peminja           | aman Ta    | anggal_p | binjam         | _                |         |
|   | nama_buku Kd peminjaman                        |                        |                              |                      |            |          |                |                  |         |
|   | Buku n memiliki m Peminiaman Tanggal piniam    | dataila                | ominiaman                    | Buku                 |            |          |                |                  |         |
|   |                                                | °kd buk                |                              | Kd buku              | N          | ama_bul  | ku             | ]                |         |
|   |                                                | °kd_pem                | inja man                     |                      |            |          |                |                  |         |
|   | m                                              | *lama_pi               | njam                         |                      |            |          |                |                  |         |
|   | Jml_hari_denda                                 |                        |                              | Detail_pemir         | njaman     |          | 1.             |                  |         |
|   |                                                | Pemi                   | njaman                       | Kd_peminja           | aman I     | Ка_рики  | Lam            | a_pinjan         | 1       |
|   | mencatat                                       | *kd_pen                | ninjaman <b>s</b>            |                      |            |          |                |                  |         |
|   | $\frown$                                       |                        |                              | Pengembalia          | in         |          |                |                  |         |
|   | Kd pengembalian                                | Datail                 | angambalian                  | Kd_pengen            | nbalian 1  | ot_bayaı | r Tgl_ŀ        | kembali          |         |
|   |                                                | •kd pend               | zembalian                    |                      | -          | denda    |                |                  |         |
|   | (Tot_bayar_denda Pencembalian                  | °kd_pem                | inja man                     |                      |            |          |                |                  |         |
|   | Tal kambali                                    | °kd_buku               |                              |                      |            |          |                |                  |         |
|   | i gi, kemidan                                  | Penge                  | mbalian                      | Detail_penge         | embalian   | minic    |                |                  | hori    |
|   |                                                | *kd_peng               | embalian                     | ku_pengen            | n Ka_per   | ninja    | ка_рики        | יף  <br>שר י     | _nari   |
|   |                                                | °tot_baya<br>°tgl kemb | r_denda<br>bali              | Daliali              | illall     |          |                |                  |         |
|   |                                                |                        |                              | L                    | I          |          |                | I                |         |
|   |                                                |                        |                              |                      |            |          |                |                  |         |
|   |                                                | 1                      |                              |                      |            |          |                |                  |         |

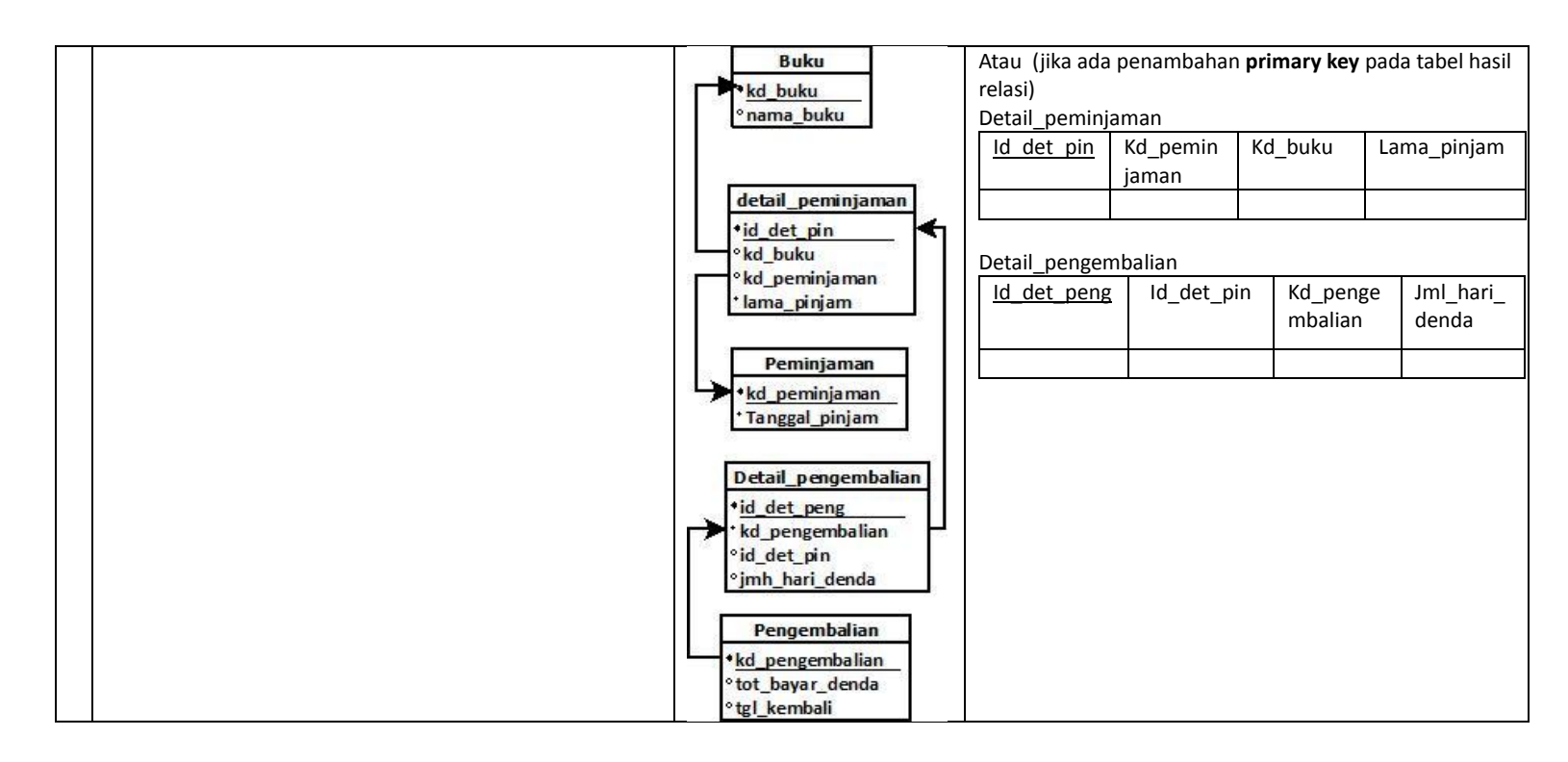

#### 1.4 STUDI KASUS SKEMA PEMBAYARAN APOTIK

Berikut ini contoh Entity Relationship diagram studi kasus skema apotik

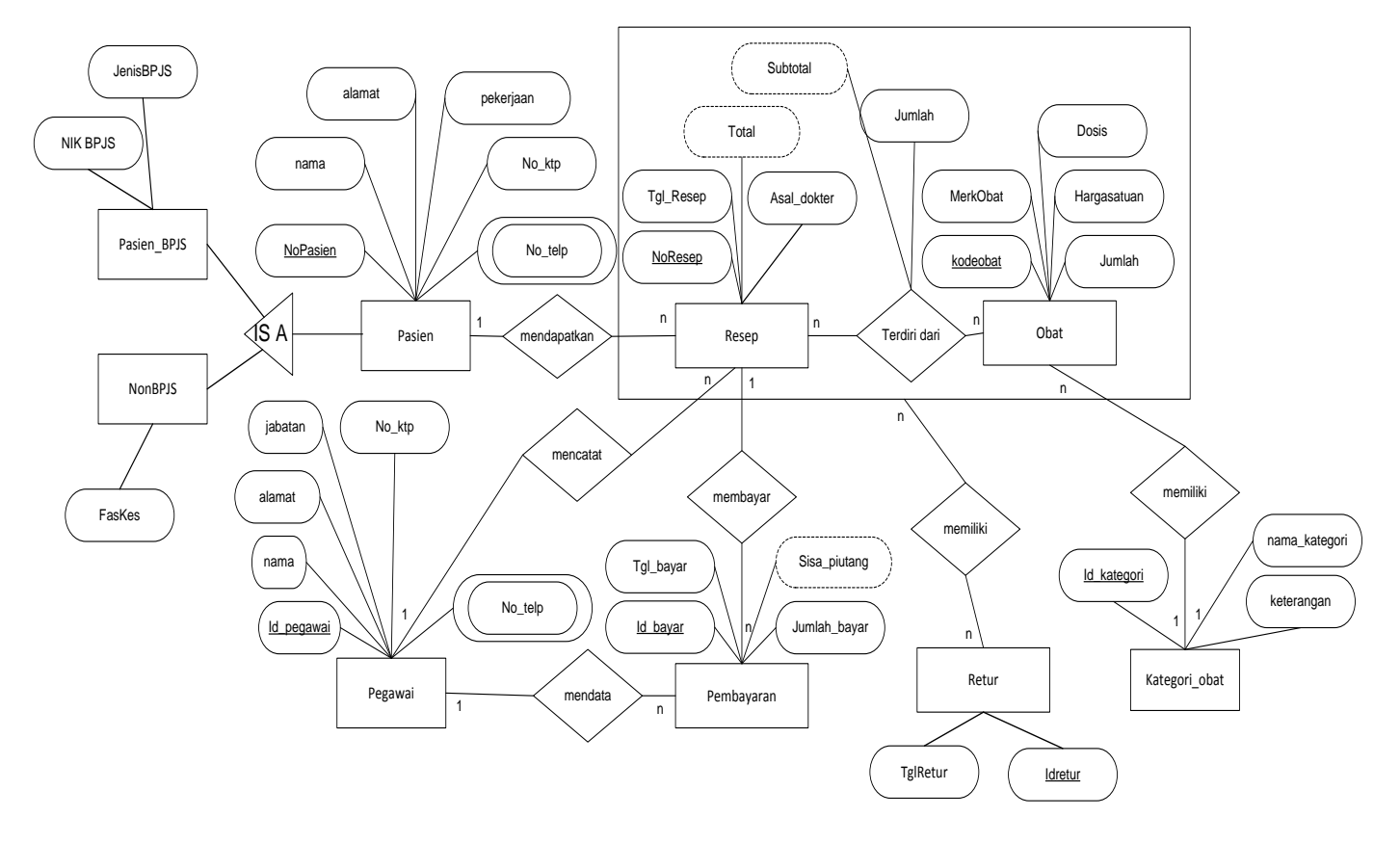

Dengan menggunakan aturan konversi ER diagram menjadi diagram relationshipnya seperti pada bagian 1.3, maka berikut ini adalah hasil dari diagram relationship skema apotik. Diagram relationship = Relasi antar tabel

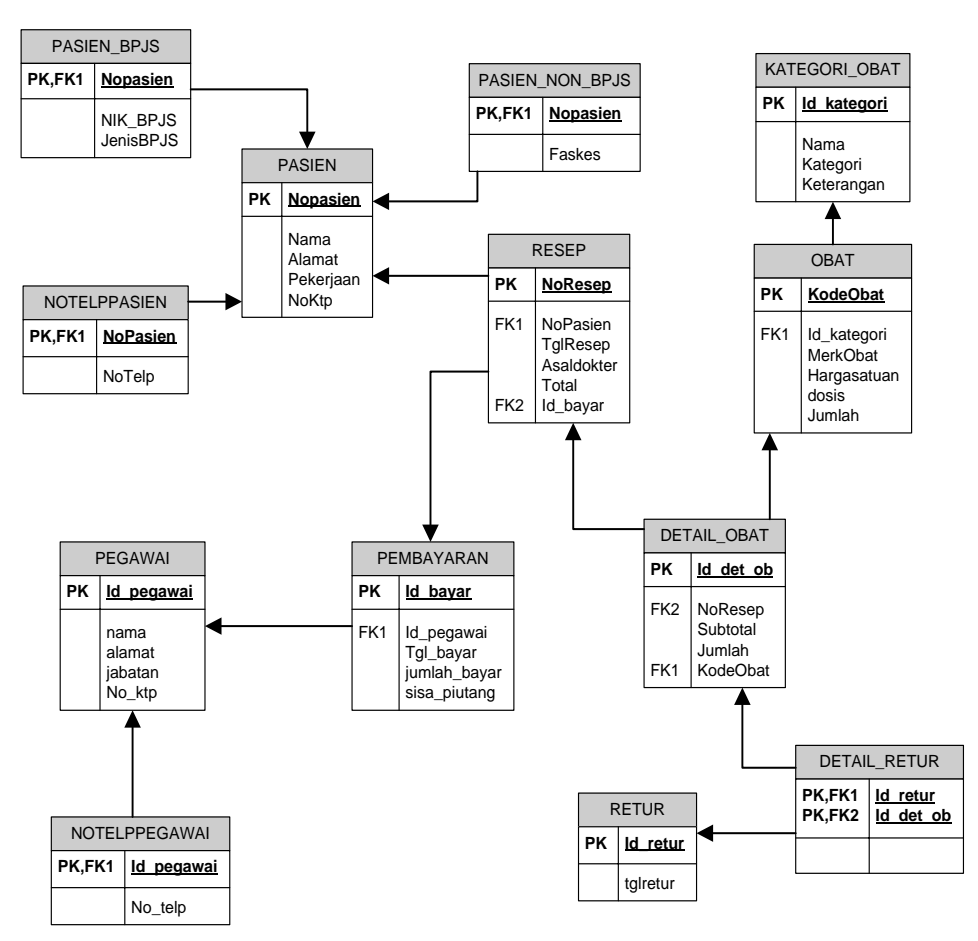

Perhatikan penulisan tanda panah pada garis menunjukan dari mana asal dari (reference) atribut key berasal. Misal **Id\_pegawai** pada tabel **pembayaran** merupakan FK (Foreign key) berasal dari tabel **pegawai**. Di tabel pegawai kolom **id\_pegawai** adalah **primary key** nya

#### TABEL HASIL RELASI

Tabel diperoleh dari hasil relasi antar tabel diatas. Jika dilihat setiap kotak akan menjadi tabel, total 13 Tabel. Tabel PASIEN (#Nopasien,nama,alamat,pekerjaan,no\_ktp) Tabel NOTELPPASIEN (#Nopasien,Notelp) Tabel PASIEN\_BPJS (#Nopasien,NIK\_BPJS,JenisBPJS) Tabel PASIEN\_NON\_BPJS (#Nopasien,Faskes) Tabel RESEP (#NoResep,@Nopasien,tglresep,asaldokter,total) **Tabel OBAT** (#KodeObat,@id kategori,merkObat,hargasatuan,dosis,jumlah) Tabel DETAIL OBAT (#id\_det\_ob,@NoResep,@kodeobat,subtotal,jumlah) **Tabel PEGAWAI** (#Id\_pegawai,nama,alamat,jabatan,no\_ktp) **Tabel NOTELPPEGAWAI** (#Id\_pegawai,no\_telp) **Tabel PEMBAYARAN** (#Id bayar,@id pegawai,tgl bayar,jumlah bayar,sisa piutang) **Tabel RETUR** (#ld retur,tglretur) Tabel DETAIL RETUR (@id\_retur,@id\_det\_obat) Tabel KATEGORI OBAT (#id\_kategori,nama\_kategori,keterangan)

#### 1.5 TEST AKHIR

Perhatikan ER Digram dibawah ini, jawablah pada kertas yang telah disediakan isi dengan nama dan nim

- 1. Konversikan menjadi tabel tabel hasil relasi
- 2. Berapa jumlah tabel yang dihasilkan ?

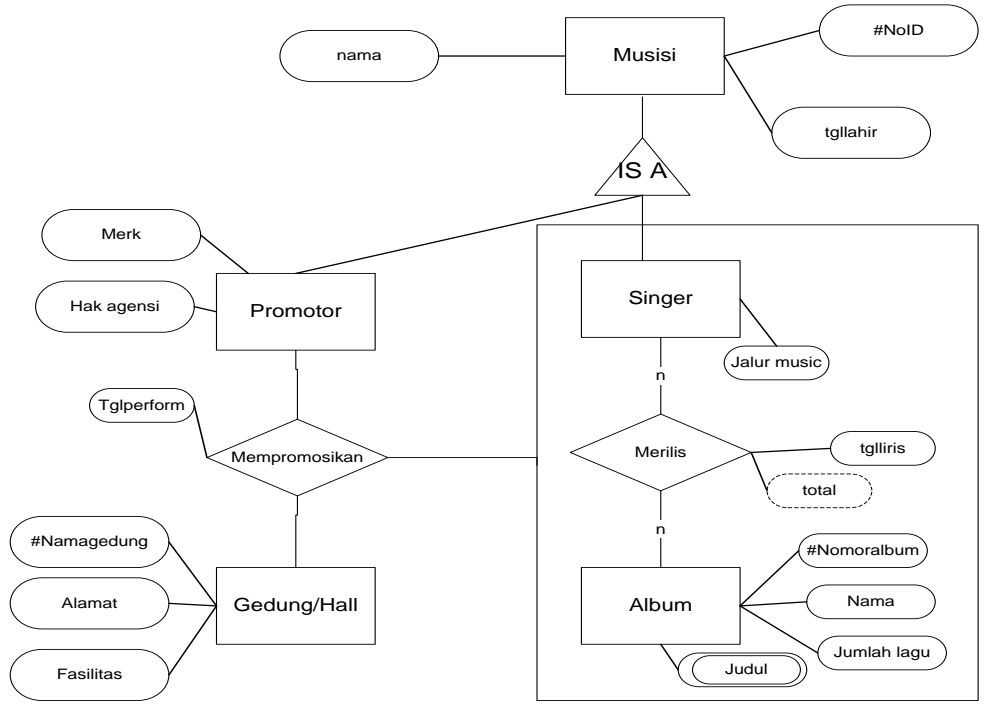

#### 2.1 IDENTITAS

Kompetensi

- 1. Praktikan mengetahui & memahami memiliki pengetahuan dasar basis data
- 2. Praktikan mengetahui berbagai aplikasi pendukung basis data meliputi editor dan server My SQL.
- 3. Praktikan dapat menjalankan aplikasi server MySQL, mengakses MySQL, Client MySQL, dan memahami tipe data pada mysql.
- 4. Praktikan dapat mengcreate database.

#### Topik

- 1. MySQL
- 2. Installasi Aplikasi
- 3. Aplikasi Server MySQL
- 4. Mengakses MySQL
- 5. Client MySQL
- 6. Tipe Data MySQL
- 7. Database
- 8. DDL Awal

#### 2.2 TEST AWAL

- 1. Apa yang ada ketahui tentang Basisdata atau database ?
- 2. Apakah DBMS (Data Base Management System) itu?
- 3. Berikan contoh 3 DBMS yang anda ketahui !

#### 2.3 DBMS MY SQL

MySQL (*My Structure Query Language*) merupakan salah satu DBMS dari sekian banyak DBMS lain seperti Oracle, MS SQL, PostgresSQL dan banyak lagi. Semuanya mempunyai fungsi dan manfaat yang hampir sama namun dalam kelebihan dan kekurangan masing masing.

MySQL menggunakan bahasa SQL dan dapat dikatakan sebagai DBMS. DBMS (*Database Manajemen System*) merupakan salah satu sistem dalam mengakses database dengan menggunakan bahasa SQL.

MySQL juga merupakan aplikasi Open source artinya memungkinkan untuk

semua orang untuk menggunakan dan memodifikasi aplikasi tersebut. Sehingga siapapun bisa mendapatkan aplikasi MySQL secara gratis dan bebas digunakan. Alasan menggunakan MySQL ?

- Database MySQL mempunyai performance sangat cepat, dapat dipercaya
- Reliable,
- MySQL telah banyak menangani pembuatan software besar,
- Bersifat open source,
- Mudah digunakan,
- Dapat dijalankan diberbagai sistem operasi (*multiplatform*)  $\rightarrow$  Linux, Windows, Mac OS,
- Server *multithread* (dapat menangani beberapa permintaan (*request*) secara bersamaan),
- Metode enkripsi-nya bagus,
- Menggunakan autentikasi user & password,

#### 2.4 INSTALASI MY SQL

Untuk instalasi MySQL lebih mudah bila anda sekalian melakukan instalasi my sql dan php my admin sekaligus dalam paket xampp . xampp bisa di download di <u>https://www.apachefriends.org/index.html</u>. Sejak XAMPP 5.5.30 dan 5.6.14, XAMPP menggunakan MariaDB bukan MySQL. Perintah dan tool nya sama untuk keduanya.

#### 2.5 APLIKASI SERVER MY SQL

Di dalam MySQL terdapat sebuah *database* yang ada sejak awal setelah anda menginstal MySQL, nama *database* tersebut adalah **mysql.** Pada *database* tersebut tersimpan nama-nama pengguna yang dapat mengakses MySQL secara lengkap dengan opsi otoritas yang dapat dilakukan oleh pengguna tersebut. Secara default *user* dengan nama **root** adalah pengguna yang menguasai secara utuh dan dapat membuat *user* lainnya (termasuk membatasi *user– user* lain). Untuk dapat menggunakan MySQL anda harus memasukan *user* dan *password* yang sama dengan apa yang dideklarasikan dalam *database* (MySQL).

Dalam penerapan sistem sebenarnya, MySQL Server dan MySQL Client biasanya dijalankan pada komputer yang berbeda. Komputer Server berada pada sebuah ruangan tersendiri dan terhubung melalui jaringan dengan beberapa komputer Client. Namun kali ini kita akan menjalankan keduanya di dalam sebuah komputer saja. Untuk MySQL Server, kita telah menjalankannya baik sebagai service dari control **panel xammp, atau manual dengan mysqld.exe**.

Dengan MySQL server yang telah berjalan, kita akan mengaksesnya menggunakan MySQL Client dari Command Promt Windows (selanjutnya akan kita singkat dengan cmd), menggunakan aplikasi mysql.exe dari folder bin MySQL.

#### 2.6 MENGAKSES MY SQL

Untuk mengakses MySQL dengan mode *text* dari *Console* (*Command Prompt* = Microsoft Windows), dapat dilakukan dengan cara :

1. Buka Command Promp dan berikan perintah (jika MySQL terinstall di direktori C:\) :

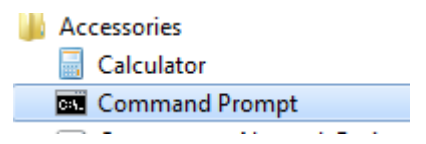

2. Login. Berikan perintah (jika MySQL terinstall di direktori C:\)

#### cd c:\xampp\mysql\bin

login, ketikkan

#### mysql -u root -h localhost root -p

lalu enter, akan muncul perintah enter password: , biarkan kosong lalu tekan enter

username : root

password : (maksudnya password kosong)

Keterangan :

• -u = root

Opsi ini menunjukkan nama User yang digunakan

• -h = localhost

Opsi ini menunjukkan nama Host/IP (localhost/127.0.0.1)

- -p =
  - Opsi ini menunjukkan *password* yang digunakan (jika opsi ini digunakan), jika tidak menggunakan *password* maka opsi ini tidak perlu dicantumkan.
  - Opsi ini juga dapat digunakan untuk mendeklarasikan nama database yang digunakan.

Jika menggunakan XAMPP di Linux dapat diakses dengan :

#### dnd@riyaniezt:~\$ /opt/lampp/bin/mysql -u root

Jika menggunakan XAMPP di Microsoft Windows dapat diakses dengan :

#### C:\xampp\mysql\bin\

Lalu ketikan mysql –u root –p,

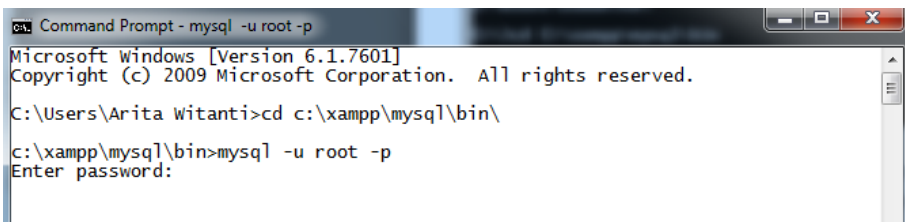

#### 3. Keluar dari mysql

# mysql> \q bye Command Prompt Welcome to the MariaDB monitor. Commands end with ; or \g. Your MariaDB connection id is 3 Server version: 10.1.9-MariaDB mariadb.org binary distribution Copyright (c) 2000, 2015, Oracle, MariaDB Corporation Ab and others. Type 'help;' or '\h' for help. Type '\c' to clear the current input statement. MariaDB [(none)]> \q Bye c:\xampp\mysql\bin>\_

File-file database, tabel dalam MySQL dengan menggunakan XAMPP disimpan di directory :

| OS      | Database MySQL        | РНР               |
|---------|-----------------------|-------------------|
| Linux   | /opt/lampp/var/mysql/ | /opt/lampp/htdocs |
| Windows | C:\\xampp\mysql\data  | c:\\xampp\htdocs  |

#### 2.7 CLIENT MY SQL

**mysql.exe** merupakan aplikasi yang digunakan untuk melakukan interaksi dengan server MySQL atau sering juga disebut sebagai *client* MySQL. *Client* MySQL biasanya diletakkan di *directory* : **Linux** :

Menggunakan LAMPP (XAMPP versi LINUX).

dnd@riyaniezt:~\$ /opt/lampp/bin/mysql

#### Microsoft Windows :

Menggunakan XAMPP.

C:xampp\mysql\bin\mysql.exe atau mysql

Perintah-perintah yang dituliskan dengan *command line* pada *prompt* MySQL harus diakhiri dengan titik koma(;).

```
Microsoft Windows [Version 6.1.7601]
Copyright (c) 2009 Microsoft Corporation. All rights reserved.
C:\Users\Arita Witanti>cd c:\xampp\mysql\bin
c:\xampp\mysql\bin>mysql
Welcome to the MariaDB monitor. Commands end with ; or \g.
Your MariaDB connection id is 5
Server version: 10.1.9-MariaDB mariadb.org binary distribution
Copyright (c) 2000, 2015, Oracle, MariaDB Corporation Ab and others.
Type 'help;' or '\h' for help. Type '\c' to clear the current input statement.
MariaDB [(none)]> _
```

#### 2.8 TYPE DATA MY SQL

Beberapa tipe data yang disediakan oleh MySQL antara lain :

| Tipe Data | Keterangan      | Range                    | Format              |
|-----------|-----------------|--------------------------|---------------------|
| Int       | Angka           | -2147483648 - 2147483648 |                     |
| Float     | Angka Desimal   |                          |                     |
| Date      | Tanggal         |                          | YYYY-MM-DD          |
| DateTime  | Tanggal & Waktu |                          | YYYY-MM-DD HH:MM:SS |
| Char      | String          | 1 – 255 Char             |                     |
| VarChar   | String          | 1 – 255 Char             |                     |
| Blob      | String          | <= 65535 Char            |                     |
| LongBlob  | String          | <= 4294967295 Char       |                     |

#### 2.9 DATABASE RELATIONAL

Database Relational atau kita sering kita sebut database, merupakan kumpulan dari tabel-tabel. Sedangkan tabel merupakan kumpulan dari beberapa *Field/* baris atau *column*. Untuk membuat suatu tabel maka seorang user harus membuat *database* terlebih dahulu. Kemudian mengaktifkan database yang dibuat tersebut.

#### 2.10 DATA DEFINITION LANGUANGE (DDL)

Berikut ini adalah beberapa perintah DDL untuk membuat database

#### 2.10.1 Membuat Database

Untuk membuat database dalam server MySQL,

• Perintah :

create database nama\_database;

Contoh :

mysql > create database praktikum;

MariaDB [(none)]> create database praktikum; Query OK, 1 row affected (0.03 sec) MariaDB [(none)]>

2.10.2 Melihat seluruh Database

Untuk melihat seluruh database yang telah dibuat,

• Perintah :

show databases;

• Contoh :

| Command Prompt - mysql -u root -h localhost -                                                    | p |
|--------------------------------------------------------------------------------------------------|---|
| MariaDB [(none)]> show databases;                                                                |   |
| Database  <br>++                                                                                 |   |
| information_schema  <br>  mysql<br>  performance_schema<br>  phpmyadmin<br>  praktikum<br>  test |   |

#### 2.10.3 Mengakses Database

Untuk mengakses *database* yang telah dibuat. Perintah ini diperlukan saat kita akan menggunakan database tersebut.

• Perintah :

**use** nama\_database;

• Contoh :

mysql > use praktikum;

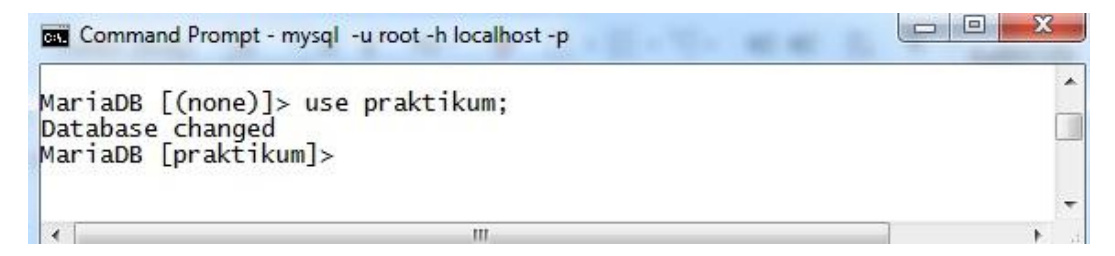

#### 2.10.4 Menghapus Database

Untuk menghapus database yang telah dibuat,

• Perintah :

drop database nama\_database;

• Contoh :

```
mysql > drop database praktikum;
MariaDB [praktikum]> drop database praktikum;
Query OK, 0 rows affected (0.19 sec)
MariaDB [(none)]> show databases;
+-----+
| Database |
+-----+
| information_schema |
mysql |
performance_schema |
phpmyadmin |
test +----+
5 rows in set (0.00 sec)
```

#### 2.11 TEST AKHIR

- 1. Apakah instalasi My SQL anda berhasil ? cobalah login ke mysql pada komputer anda !
- 2. Buatlah sebuah database dengan nama "Prak\_NIM"
- 3. Operasikan perintah SQL untuk :
  - a. Membuat database
  - b. Melihat seluruh database pada mysql server
  - c. Mengakses database/ menggunakan database
  - d. Menghapus database
- 4. Pilih tema dalam perancangan database (ditentukan oleh asisten),
- 5. Buatlah laporan praktikum dengan ketentuan sebagai berikut :
  - a. Nama file laporan : PrakDB\_Bab1-NIM.odt
  - b. Isi file laporan :
    - i. Source SQL
    - ii. Screenshot CMD
    - iii. Tema yang ditentukan
  - c. Simpan di directory "PrakDB-NIM" yang telah dibuat tadi

Jawaban

### **3** BAB 3 – DATA DEFINITION LANGUANGE (DDL)

#### **3.1 I**DENTITAS

#### Kompetensi

- 1. Praktikan memahami SQL dan perintah DDL pada SQL.
- 2. Praktikan dapat membuat table dengan benar beserta relationshipnya
- 3. Praktikan memahami type table InnoDB.

#### Topik

- 1. SQL
- 2. Membuat Table
- 3. Constraint Relasi
- 4. Nilai otomatis dan nilai default

#### 3.2 TEST AWAL

- 1. Operasikan perintah SQL untuk :
  - a. Membuat database
  - b. Melihat seluruh database pada mysql server
  - c. Mengakses database/ menggunakan database
  - d. Menghapus database

2. Tampilkan hasil screen shoot dan simpan pada folder PrakDB-NIM

#### 3.3 SQL

Secara umum perintah-perintah yang terdapat di dalam SQL, diklasifikasikan menjadi tiga bagian, antara lain yaitu :

- 1. DDL (Data Definition Language)
  - Merupakan perintah SQL yang berkaitan dengan pendefinisian suatu struktur database, dalam hal ini database dan table.
  - Perintah DDL adalah: CREATE, ALTER, RENAME, DROP.
- 2. DML (Data Manipulation Language)
  - Merupakan perintah SQL yang berkaitan dengan manipulasi atau pengolahan data atau record dalam table.
  - Perintah DML antara lain: SELECT, INSERT, UPDATE, DELETE.
- 3. DCL (Data Control Language)
  - Merupakan perintah SQL yang berkaitan dengan manipulasi user dan hak akses (priviledges).
  - Perintah SQL yang termasuk dalam DCL antara lain: GRANT, REVOKE.

#### 3.4 MEMBUAT TABLE

Setelah menciptakan suatu database dan mengaktifkan database tersebut maka dapat dilakukan perintah pembuatan tabel.

#### 3.4.1 Create Table

• Perintahnya :

**Create Table** Nama\_Table (Nama\_Field\_1 Tipe\_Data (Size), Nama\_Field\_2 Tipe\_Data (Size));

• Contoh :

```
mysql > Create Table Mahasiswa (NIM char(11),
```

Nama varchar(40),

Alamat varchar(100));

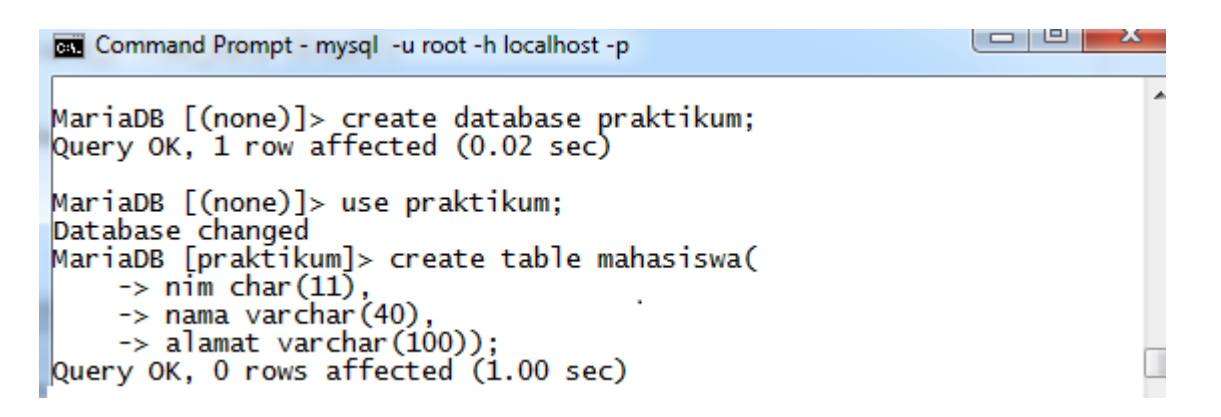

#### 2.4.2 Melihat Table dan Struktur Table

Untuk melihat seluruh table yang telah dibuat sebelumnya, (Dengan syarat : sudah berada di database yang mempunyai table tersebut).

• perintahnya :

mysql > Show Tables;

```
MariaDB [praktikum]> show tables;

| Tables_in_praktikum |

| mahasiswa |

1 row in set (0.01 sec)
```

Sedangkan untuk melihat struktur dari masing-masing tabel,

• perintahnya :

**Desc/Describe** Nama\_Table :

• Contoh :

mysql > Desc Mahasiswa;

| Mari               | aDB [p              | oraktikum]> deso                             | : mahas           | iswa; |                      |       |
|--------------------|---------------------|----------------------------------------------|-------------------|-------|----------------------|-------|
| Fi                 | eld                 | Туре                                         | Null              | Key   | Default              | Extra |
| ni<br>  na<br>  al | m  <br>ma  <br>amat | char (11)<br>var char (40)<br>var char (100) | YES<br>YES<br>YES |       | NULL<br>NULL<br>NULL |       |
| 3 ro               | ws in               | set (0.03 sec)                               |                   | 4     |                      | +4    |

#### **3.5 CONSTRAINT TABLE**

Constraint adalah aturan atau batasan yang sengaja kita terapkan pada table untuk menjaga integritas dan konsistensi data. Ada 5 aturan constraint yang biasanya diterapkan pada table. Constraint ini biasanya diterapkan saat melakukan **create table** atau bisa juga saat **alter table** (dibahas di bab 4).

Berikut ini 5 aturan constraint pada mysql yaitu primary key, foreign key, unique, not null dan check.

Untuk lebih memahami penggunaan constraint tersebut kita coba terapkan pada skema order entry. Berikut ini adalah diagram relationship atau relasi antar table dari skema order entry.

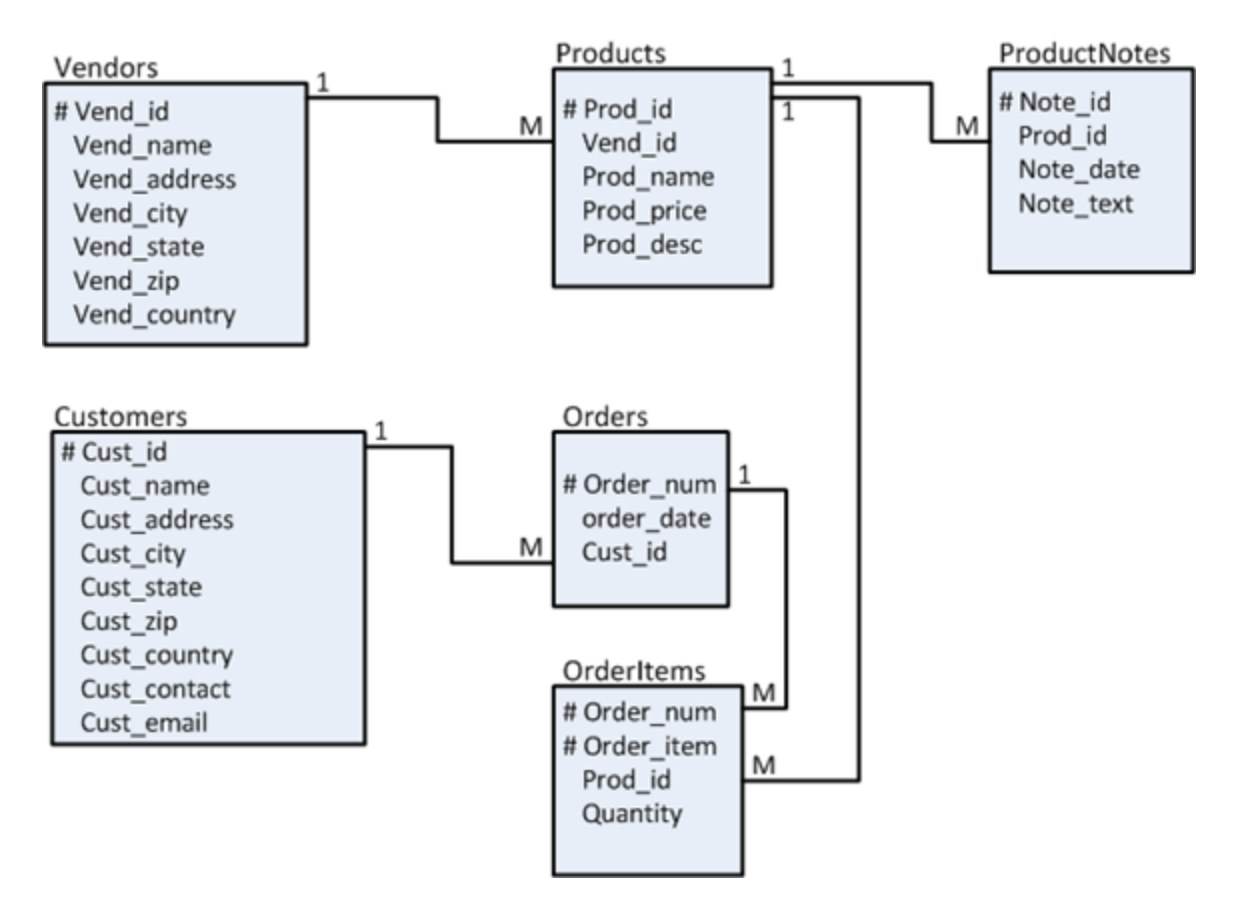

Gambar Skema Order Entry

Untuk satu skema kita buatkan satu dabase. Untuk menerapkan skema tersebut dalam sebuah database berikut langkah – langkah yang kita lakukan :

- 1. Create database order entry
- 2. Buat table skema *order entry* dengan memperhatikan urutan, mulailah dari table kuat yaitu table hasil dari entitas tunggal dan tanpa foreign key kemudian dilanjutkan table hasil relasi. Dalam kasus *order entry* urutannya sbb :
  - Vendors, customers
  - Products, orders
  - ProductNotes, orderItems

#### 3.5.1 Penerapan constraint pada Skema Order Entry

```
    Terlebih dahulu kita buat database nya dan use databasenya
MariaDB [praktikum]> create database OrderEntry;
Query OK, 1 row affected (0.01 sec)
    MariaDB [praktikum]> use orderEntry;
Database changed
MariaDB [orderEntry]> _
```

2. Buat table vendor dan table customer

```
MariaDB [orderEntry] > CREATE TABLE vendors(
             vend_id
                            CHAR(4) NOT NULL PRIMARY KEY ,
        ->
             vend_name VARCHAR(25) NOT NULL,
vend_address VARCHAR(30),
vend_city VARCHAR(20),
        ->
        ->
        ->
                            VARCHAR(5),
             vend_state
        ->
             vend_zip
                            VARCHAR(7)
        ->
            vend_country VARCHAR(15));
        ->
   Query OK, 0 rows affected (1.14 sec)
   MariaDB [orderEntry]> CREATE TABLE customers(
                                         NOT NULL PRIMARY KEY,
            cust_id
                          CHAR(5)
       ->
                          VARCHAR(25)
        ->
             cust_name
                                        NOT NULL,
            cust_address VARCHAR(30)
cust_city VARCHAR(25)
                                        NULL,
        ->
                                        NULL,
       ->
             cust_state
                          VARCHAR(5)
                                        NULL,
       ->
                                        NULL,
                          VARCHAR(5)
        ->
             cust_zip
             cust_country VARCHAR(20)
       ->
                                        NULL,
                                        NULL,
       ->
            cust_contact VARCHAR(25)
            cust_email VARCHAR(30)
                                       NULL);
        ->
   Query OK, 0 rows affected (0.49 sec)
   MariaDB [orderEntry]> show tables;
    | Tables_in_orderentry |
     customers
     vendors
      ____
   2 rows in set (0.27 sec)
3. Buat table products dan orders
   MariaDB [orderEntry]> CREATE TABLE products(
              prod_id
                          VARCHAR(10) NOT NULL PRIMARY KEY,
        ->
                                         NOT NULL ,
              vend_id
                          CHAR(4)
        ->
             prod_name VARCHAR(25) NOT NULL .
        ->
             prod_price INT NOT NULL
        ->
   -> prod_desc VARCHAR(255) NULL);
Query OK, 0 rows affected (0.90 sec)
   MariaDB [orderEntry] > CREATE TABLE orders(
             order_num INT NOT NULL
        ->
             order_date DATE
cust_id CHAR
                                        NOT NULL.
        ->
                          CHAR(5)
                                        NOT NULL,
        ->
             PRIMARY KEY(order_num));
        ->
   Query OK, 0 rows affected (0.33 sec)
4. Buat table productnotes dan table orderItems
   MariaDB [orderEntry]> CREATE TABLE productnotes(
                          CHAR(3)
             note_id
                                           NOT NULL,
        ->
                                          NOT NULL,
        ->
             prod_id
                          VARCHAR(10)
             note_date DATE
                                           NOT NULL.
        ->
             note_text VARCHAR(200) NULL,
        ->
```

```
-> PRIMARY KEY (note_id),
-> FOREIGN KEY (prod_id) REFERENCES products (prod_id));
Query OK, 0 rows affected (0.36 sec)
```

Perhatikan table orderItem memiliki containt primary key dua kolom sekaligus karena menerapkan surrogate/kunci pengganti.

```
MariaDB [orderentry]> CREATE TABLE orderitems(
          order_num INT NOT NULL
order_item INT NOT NULL
prod_id VARCHAR(10) NO
     ->
                                      NOT NULL
     ->
                         VARCHAR(10) NOT NULL ,
     ->
                         INT NOT NULL,
           quantity
     ->
-> PRIMARY KEY (order_num, order_item));
Query OK, 0 rows affected (0.45 sec)
MariaDB [orderentry]> Show tables;
  Tables_in_orderentry
  customers
  orderitems
  orders
  productnotes
  products
  vendors
6
  rows in set (0.00 sec)
```

#### 3.6 NILAI OTOMATIS DAN NILAI DEFAULT

3.6.1 Nilai otomatis / Auto Increment

Suatu nilai otomatis merupakan suatu field yang diisi secara otomatis oleh sistem. Biasanya paling banyak digunakan pada primary key. Tipe data kolom yang akan diset nilai autoincrement adalah int.

```
Perintahnya :
```

#### Auto\_Increment

```
Contoh :
```

mysql> Create Table Mahasiswa2 (

```
ID int(5) not null primary key auto_increment,
NIM char(8) not null,
Nama Mhs varchar(50),
Jurusan varchar (200),
Fakultas varchar(30));
```

```
MariaDB [praktikum]> Create Table Mahasiswa2 (
                                 ID int(5) not null primary key auto_increment,
    ->
                                 NIM char(8) not null,
    ->
                                 Nama_Mhs varchar(50),
    ->
                                 Jurusan varchar(200)
    ->
                                 Fakultas varchar(30));
Query OK, O rows affected (1.00 sec)
MariaDB [praktikum]> show tables;
 Tables_in_praktikum
  mahasiswa
  mahasiswa2
2 rows in set (0.03 sec)
MariaDB [praktikum]> desc mahasiswa2;
 Field
                             Null
                                          Default | Extra
                                    Key
             Type
                                  Т
 ID
             int(5)
                             NO
                                     PRI
                                           NULL
                                                      auto_increment
             char(8)
  NIM
                             NO
                                           NULL
  Nama_Mhs
             varchar(50)
                             YES
                                           NULL
  Jurusan
             var char (200)
                                           NULL
                             YES
  Fakultas
             var char (30)
                             YES
                                           NULL
5
```

rows in set (0.03 sec)

3.6.2 Nilai default

Suatu nilai default merupakan pemberian nilai secara otomatis oleh system terhadap suatu field tertentu dengan nilai NULL.

Perintahnya :

Default Nilai\_Default

Contoh :

```
mysql> Create Table Mtkul (
              Kode Mtkul int(5) not null primary key,
              Nama Mtkul Varchar(30),
              Sks int(1) default 0.
              Semester int(1) default 0);
MariaDB [praktikum]> Create Table Mtkul (
    -> Kode_Mtkul int(5) not null primary key,
     -> Nama_Mtkul Varchar(30),
    -> Sks int(1) default 0,
    -> Semester int(1) default 0);
Query OK, 0 rows affected (0.23 sec)
MariaDB [praktikum]> desc mtkul;
                               Null |
  Field
                Type
                                       Key |
                                             Default | Extra
  Kode Mtkul
                int(5)
                               NO
                                       PRI
                                              NULL
                varchar(30)
  Nama_Mtkul
                                YES
                                              NULL
                int(1)
  Sks
                               YES
                                              0
  Semester
                int(1)
                               YES
                                             0
```

4 rows in set (0.03 sec)

#### **3.7 Type : INNODB DAN XTRADB**

InnoDB Merupakan storage engine yang sering dipakai di website. MySQL memberikan pilihan beberapa *table engine* untuk setiap tabel yang ada. Sebelum versi 5.5, table yang dibuat dengan CREATE TABLE tanpa menyertakan *table engine* yang akan dipakai secara otomatis akan menggunakan engine MyISAM. Pada versi 5.5, *default table engine* diganti dari MyISAM menjadi InnoDB Storage engine ini sering dikenal karena mempunyai fitur transaksi, seperti commit, rollback dan crash recovery layaknya oracle. Disamping itu juga mempunyai fitur tabel relasi dan integritas – foreignkey. Kekurangan Innodb adalah membutuhkan resource memori yang besar.

Pada mariaDB InnoDB digantikan dengan XtraDB yang lebih stabil.

Apabila pada satu kondisi anda memerlukan type table dengan type engine InnoDB maka dapat menambahkan sintak berikut pada akhir create table.

Engine = InnoDB;

Contoh :

```
MariaDB [praktikum]> create table compress(
    -> x int primary key not null,
    -> y varchar(50) null) engine=InnoDB;
Query OK, 0 rows affected (0.33 sec)
```

#### 3.8 TEST AKHIR

- 1. Buatlah sebuah database baru dengan nama Penjualan\_Barang
- 2. Gunakan database penjualan\_barang kemudian buatlah tabel tabcel hasil dari diagram relationship penjualan barang.
- 3. Buatlah laporan praktikum dengan ketentuan sbb :
  - a. Nama file laporan : PrakDB\_Bab3\_NIM.odt
  - b. Isi file laporan :
    - i. Souce sql
    - ii. Screenshot CMD
  - c. Simpan di direktory "PrakDB-NIM"

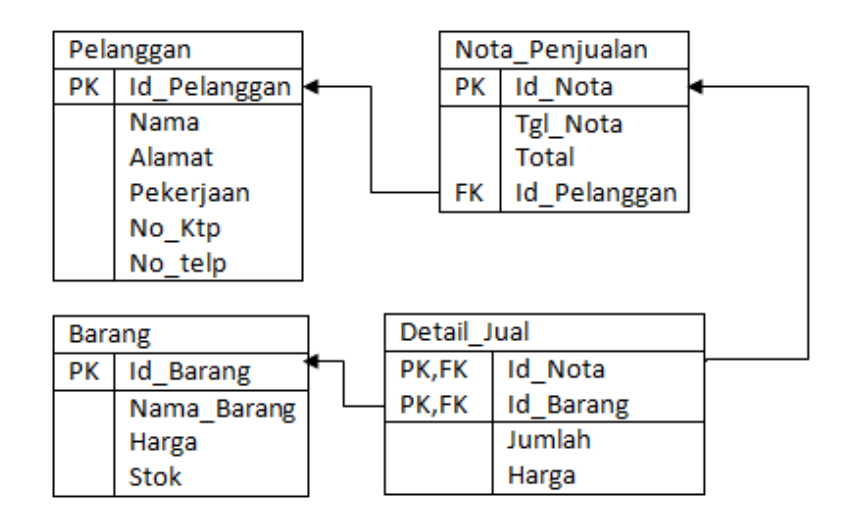

ERD Penjualan Barang

#### 4.1 IDENTITAS

#### Kompetensi

1. Praktikan memahami penggunaan DDL antara lain alter , modify , drop dan rename

#### Topik

- 1. Alter , Modify
- 2. Drop, Rename

#### 4.2 TEST AWAL

Jawablah pertanyaan berikut dengan tulisan tangan anda sendiri pada selembar kertas, cantumkan nama dan nim serta kelas.

Berdasarkan skema order entry pada bab 3 jawablah pertayaan berikut ini.

- 1. Berikan 1 contoh perintah alter dan modify dalam satu sintaks
- 2. Berikan 1 contoh penggunaan drop table.
- 3. Berikan 1 contoh penerapan rename table

#### 4.3 ALTER TABLE

#### 4.3.1 Merubah Struktur Table

Ada empat macam perubahan yang dapat dilakukan terhadap struktur tabel, yaitu :

- 1. Perubahan terhadap nama field/kolom
- 2. Perubahan terhadap tipe data
- 3. Penambahan field
- 4. Penghapusan field

#### 1. Merubah Nama Field

Perubahan yang terjadi hanya pada nama field/kolom saja. Nama field/kolom lama diganti dengan nama field/kolom yang baru. Untuk merubah nama field tersebut dapat digunakan perintah **Change**.

• Perintahnya :

Alter Table Nama\_Table Change Nama\_Field\_Lama Nama\_Field\_Baru Tipe\_Data (Size);

• Contoh :

mysql > Alter Table Mahasiswa Change Nama Nama Mhs Char (40);

| 📾 Command Prompt - mysql -u root -p                                                                                                    |                                                |                       |     |                          |           |   |  |  |  |  |
|----------------------------------------------------------------------------------------------------|------------------------------------------------|-----------------------|-----|--------------------------|-----------|---|--|--|--|--|
| MariaDB [praktikum]> desc mahasiswa;                                                                                                    |                                                |                       |     |                          |           |   |  |  |  |  |
| Field                                                                                                    | Туре                                           | Null                  | Key | Default                  | Extra     | - |  |  |  |  |
| nim  <br>  nama  <br>  alamat                                                                                                    | char (11)  <br>varchar (40)  <br>varchar (100) | YES  <br>YES  <br>YES |     | NULL<br>NULL<br>NULL     |           |   |  |  |  |  |
| 3 rows in set (0.06 sec)                                                                                                    |                                                |                       |     |                          |           |   |  |  |  |  |
| MariaDB [praktikum]> alter table mahasiswa change nama Nama_Mhs char(40);<br>Query OK, O rows affected (0.80 sec)<br>Records: O Duplicates: O Warnings: O |                                                |                       |     |                          |           |   |  |  |  |  |
| MariaDB [praktikum]> desc mahasiswa;                                                                                                    |                                                |                       |     |                          |           |   |  |  |  |  |
| Field                                                                                                    | +<br>  Туре                                    | Null                  | Key | Default                  | :   Extra | a |  |  |  |  |
| nim<br>  Nama_Mhs<br>  alamat                                                                                                    | char (11)<br>  char (40)<br>  var char (100)   | YES<br>YES<br>YES     |     | NULL<br>  NULL<br>  NULL |           |   |  |  |  |  |
| 3 rows in set (0.02 sec)                                                                                                    |                                                |                       |     |                          |           |   |  |  |  |  |

2. Merubah Tipe Data

Perubahan yang terjadi hanya pada tipe data yang digunakan oleh field/kolom tertentu. Tipe data baru langsung disebutkan di belakang nama field/kolom, tanpa harus menyebutkan tipe data lama. Untuk merubah tipe data tersebut digunakan perintah **Modify**.

• Perintahnya :

Alter Table Nama\_Table Modify Nama\_Field Tipe\_Data\_Baru (Size);

• Contoh :

mysql > Alter Table Mahasiswa Modify NIM Char (8);

| Command Pr                                                                                                    | ompt - mysql -u root ·                   | р                 |     |                      |       |  | × |  |  |  |
|----------------------------------------------------------------------------------------------------|------------------------------------------|-------------------|-----|----------------------|-------|--|---|--|--|--|
| <br>MariaDB [praktikum]> desc mahasiswa;                                                                                                    |                                          |                   |     |                      |       |  |   |  |  |  |
| Field                                                                                                    | Туре                                     | Null              | Key | Default              | Extra |  |   |  |  |  |
| nim<br>  Nama_Mhs<br>  alamat                                                                                                    | int(11)<br>char(40)<br>varchar(100)      | YES<br>YES<br>YES |     | NULL<br>NULL<br>NULL |       |  | Е |  |  |  |
| 3 rows in set (0.03 sec)                                                                                                    |                                          |                   |     |                      |       |  |   |  |  |  |
| MariaDB [praktikum]> alter table mahasiswa modify nim char(11);<br>Query OK, O rows affected (1.01 sec)<br>Records: O Duplicates: O Warnings: O<br>MariaDB [praktikum]> desc mahasiswa;                                                                                                    |                                          |                   |     |                      |       |  |   |  |  |  |
| +<br>  Field                                                                                                    | Туре                                     | Null              | Key | Default              | Extra |  |   |  |  |  |
| nim<br>  Nama_Mhs<br>  alamat                                                                                                    | char (11)<br>char (40)<br>var char (100) | YES<br>YES<br>YES |     | NULL<br>NULL<br>NULL |       |  |   |  |  |  |
| 3 rows in set (0.02 sec)                                                                                                    |                                          |                   |     |                      |       |  |   |  |  |  |
| ۲ ( III ) المراجع ( III ) المراجع ( III ) الم |                                          |                   |     |                      |       |  |   |  |  |  |
## 3. Menambah Field

Struktur tabel akan berubah dengan bertambahnya field/kolom baru di dalamnya. Untuk menambahkan field baru dapat digunakan perintah **Add**.

• Perintahnya :

Alter Table Nama\_Table Add Nama\_Field\_Baru Tipe\_Data (Size);

• Contoh :

mysql > Alter Table Mahasiswa Add Fakultas Varchar(30);

| Command Prompt - mysql -u root -p                                                                                                    |                                                                 |                          |     |                              |       |       |   |  |  |  |
|----------------------------------------------------------------------------------------------------|-----------------------------------------------------------------|--------------------------|-----|------------------------------|-------|-------|---|--|--|--|
| MariaDB [praktikum]> desc mahasiswa;                                                                                                    |                                                                 |                          |     |                              |       |       |   |  |  |  |
| Field                                                                                                    | Туре                                                            | Null                     | Key | Default                      | Extra |       |   |  |  |  |
| nim<br>  Nama_Mhs<br>  alamat                                                                                                    | char (11)<br>  char (40)<br>  var char (100)                    | YES<br>YES<br>YES        |     | NULL<br>NULL<br>NULL         |       | -     |   |  |  |  |
| 3 rows in set (0.02 sec)                                                                                                    |                                                                 |                          |     |                              |       |       |   |  |  |  |
| MariaDB [praktikum]> alter table mahasiswa add Fakultas Varchar(30);<br>Query OK, 0 rows affected (0.74 sec)<br>Records: 0 Duplicates: 0 Warnings: 0 |                                                                 |                          |     |                              |       |       |   |  |  |  |
| MariaDB [pra                                                                                                    | aktikum]> desc r                                                | mahasisv                 | va; |                              | L     |       |   |  |  |  |
| Field                                                                                                    | Туре                                                            | Null                     | Кеу | Default                      | Extra | -     |   |  |  |  |
| nim<br>  Nama_Mhs<br>  alamat<br>  Fakultas                                                                                                    | char (11)<br>  char (40)<br>  var char (100)<br>  var char (30) | YES<br>YES<br>YES<br>YES |     | NULL<br>NULL<br>NULL<br>NULL |       | -     |   |  |  |  |
| 4 rows in se                                                                                                    | et (0.02 sec)                                                   |                          |     |                              | ++    | -<br> | - |  |  |  |

#### 4. Menghapus Field

Struktur tabel dapat mengalami perubahan karena berkurangnya field/kolom tertentu. Untuk menghapus file dalam suatu table tersebut dapat dilakukan dengan perintah **Drop Column.** 

• Perintahnya :

Alter Table Nama\_Table Drop Column Nama\_Field;

• Contoh :

mysql > Alter Table Mahasiswa Drop Column Fakultas;

| Command Pr                                                                                                    | Command Prompt - mysql -u root -p                                                                                                    |                   |     |                      |       |            |  |  |  |  |  |
|----------------------------------------------------------------------------------------------------|----------------------------------------------------------------------------------------------------|-------------------|-----|----------------------|-------|------------|--|--|--|--|--|
| MariaDB [praktikum]> desc mahasiswa;                                                                                                    |                                                                                                    |                   |     |                      |       |            |  |  |  |  |  |
| Field                                                                                                    | Туре                                                                                                    | Null              | Кеу | Default              | Extra |            |  |  |  |  |  |
| nim   char(11)   YES   NULL    <br>  Nama_Mhs   char(40)   YES   NULL    <br>  alamat   varchar(100)   YES   NULL    <br>  Fakultas   varchar(30)   YES   NULL |                                                                                                    |                   |     |                      |       |            |  |  |  |  |  |
| 4 rows in se                                                                                                    | et (0.02 sec)                                                                                                    | +                 |     | +                    | +     | F          |  |  |  |  |  |
| MariaDB [pra<br>Query OK, O<br>Records: O                                                                                                    | MariaDB [praktikum]> alter table mahasiswa drop column fakultas;<br>Query OK, O rows affected (0.59 sec)<br>Records: O Duplicates: O Warnings: O |                   |     |                      |       |            |  |  |  |  |  |
| MariaDB [pra                                                                                                    | aktikum]> desc n                                                                                                    | mahasisv          | va; |                      |       |            |  |  |  |  |  |
| Field   Type   Null   Key   Default   Extra                                                                                                    |                                                                                                    |                   |     |                      |       |            |  |  |  |  |  |
| nim<br>  Nama_Mhs<br>  alamat                                                                                                    | char (11)<br>  char (40)<br>  var char (100)                                                                                                    | YES<br>YES<br>YES |     | NULL<br>NULL<br>NULL |       | +<br> <br> |  |  |  |  |  |
| 3 rows in se                                                                                                    | et (0.02 sec)                                                                                                    |                   |     |                      |       | F          |  |  |  |  |  |

# 4.4 DROP

**Menghapus Table** 

Jika table yang dibuat tadi sudah tidak dibutuhkan, table bisa dihapus. Sehingga ingin menghapusnya maka dapat digunakan perintah **Drop Table**.

• Perintahnya :

Drop Table Nama\_Table;

• Contoh :

mysql > Drop Table Mhs;

```
MariaDB [praktikum]> show tables;
| Tables_in_praktikum |
 compress
  mahasiswa
 mahasiswa2
 mtkul
4 rows in set (0.00 sec)
MariaDB [praktikum]> drop table mahasiswa2;
Query OK, O rows affected (0.47 sec)
MariaDB [praktikum]> show tables;
| Tables_in_praktikum |
 compress
 mahasiswa
 mtkul
 _____
3 rows in set (0.00 sec)
   .
        - . .. -
```

# 4.5 TEST AKHIR

- 1. Di dalam database "Order Entry" yang telah anda buat pada praktikum sebelumnya. Untuk nim ganjil gunakan tabel customer,orderitems,order Operasikan salah satu tabel dengan perintah SQL berikut ini :
  - i. Perubahan terhadap nama field/kolom
  - ii. Perubahan terhadap tipe data
  - iii. Penambahan field
  - iv. Penghapusan field
- 2. Buatlah tabel baru dengan nama contact\_customer

| C C        | —                    |
|------------|----------------------|
| Nama kolom | Type data dan ukuran |
| Id_cust    | Varchar 5            |
| HP1        | Varchar 20           |
| HP 2       | Varchar 20           |

Kemudian hapus table tersebut jika telah berhasil anda buat, jangan lupa menyimpan snapshot cmd nya.

- 3. Buatlah laporan praktikum dengan ketentuan sebagai berikut :
  - a. Nama file laporan : PrakDB\_Bab4-NIM.odt
  - b. Isi file laporan :
    - i. Source SSQL
    - ii. Screenshot CMD
  - c. Simpan di directory "PrakDB-NIM".

# 5 BAB 5 – DATA MANIPULATION LANGUAGE (DML)

## 5.1 IDENTITAS

## Kompetensi

- 1. Praktikan dapat mengoperasikan perintah dml
- 2. Praktikan dapat memilih perintah dml yang tepat untuk memanipulasi table

#### Topik

- 1. Insert table
- 2. Query sederhana
- 3. Update table
- 4. Delete data
- 5. Query dengan kondisi

## 5.2 TEST AWAL

Tuliskan pada kertas jawaban pertanyaan dibawah ini. Dengan tulisan tangan, jangan lupa NIM, Nama, kelas.

- 1. Bagaimana cara memasukan data ke table, beri contoh !
- 2. Bagaimana cara menghapus data dari table, beri contoh !

## 5.3 INSERT TABLE

•

Insert merupakan perintah yang dapat digunakan untuk melakukan input data ke dalam tabel yang sudah ada.

 Perintahnya: Insert Into Nama\_Table Values ( Isi\_Field\_1, Isi\_Field\_2, ..., Isi\_Field\_N);

```
Atau dengan perintah :

Insert Into Nama_Table (

Nama_Field_1, Nama_Field_2, ..., Nama_Field_N)

Values

(Isi_Field_1, Isi_Field_2, ..., Isi_Field_N);
```

• Contoh penggunaan pada skema order entry

#### mysql> Insert Into Mahasiswa Values (,'05052652','Paijo',

'Jalan Wates km 11');

MariaDB [praktikum]> desc mahasiswa;

| nim   char(11)   YES     NULL  <br>  Nama_Mhs   char(40)   YES     NULL | İ | Field                     | Туре                                     | Null              | Key | Default              | Extra |
|-------------------------------------------------------------------------|---|---------------------------|------------------------------------------|-------------------|-----|----------------------|-------|
| alamat   varchar(100)   YES     NULL                                    |   | nim<br>Nama_Mhs<br>alamat | char (11)<br>char (40)<br>var char (100) | YES<br>YES<br>YES |     | NULL<br>NULL<br>NULL |       |

3 rows in set (0.01 sec)

MariaDB [praktikum]> insert into Mahasiswa values ('05052652','Painem','Jalan Wates Km 11'); Query OK, 1 row affected (0.76 sec)

MariaDB [praktikum]> select \* from mahasiswa;

| Ì | nim          | Nama_Mhs   | alamat            |
|---|--------------|------------|-------------------|
| ľ | 05052652     | Painem     | Jalan Wates Km 11 |
|   | 1 row in set | (0.00 sec) | +<br>)            |

#### Contoh dengan sintaks lain

MariaDB [praktikum]> insert into mahasiswa(nim,nama\_mhs,alamat) values ('07080905040','Paijo','Jln Jembatan Merah no 23'); Query OK, 1 row affected (0.73 sec)

MariaDB [praktikum]> select \* from mahasiswa;

| +                                     | Nama_Mhs        | alamat                                        |
|---------------------------------------|-----------------|-----------------------------------------------|
| +<br>  05052652<br>  07080905040<br>+ | Painem<br>Paijo | Jalan Wates Km 11<br>Jln Jembatan Merah no 23 |

2 rows in set (0.00 sec)

Untuk memperlancar entry data, isikan table customer sehingga datanya terisi seperti dibawah ini

#### MariaDB [orderentry]> select \* from customers;

| cust_id   cu | ust_name     | cust_address        | cust_city | cust_state | cust_zip | cust_country | cust_contact | cust_email          |
|--------------|--------------|---------------------|-----------|------------|----------|--------------|--------------|---------------------|
| 10002   Mo   | ouse House   | 333 Fromage Lane    | Columbus  | OH         | 43333    | USA          | Jerry Mouse  | NULL                |
| 10003   Wa   | ascals       | 1 Sunny Place       | Muncie    | IN         | 42222    | USA          | Jim Jones    | rabbit@wascally.com |
| 10004   Yo   | semite Place | 829 Riverside Drive | Phoenix   | AZ         | 88888    | USA          | Y Sam        | sam@yosemite.com    |
| 10005   E    | Fudd         | 4545 53rd Street    | Chicago   | IL         | 54545    | USA          | E Fudd       | NULL                |

4 rows in set (0.00 sec)

## 5.4 QUERY SEDERHANA

Select merupakan perintah yang dapat digunakan untuk :

- Menampilkan data secara keseluruhan yang terdapat di dalam table.
- Menampilkan data tertentu yang terdapat di dalam table.
- Menampilkan dan mengurutkan data secara ascending dan descending

#### 5.4.1 Menampilkan Data Secara Keseluruhan

Jika ingin menampilkan data data secara keseluruhan yang terdapat di dalam table, misalnya table Mhs\_2 secara keseluruhan.

Perintahnya :

Select \* From Nama\_Table;

Contoh :

mysql> Select \* From Mahasiwa;

| MariaDB [prakti         | 1ariaDB [praktikum]> select * from mahasiswa; |                                               |  |  |  |  |  |  |  |  |
|-------------------------|-----------------------------------------------|-----------------------------------------------|--|--|--|--|--|--|--|--|
| nim                     | Nama_Mhs                                      | alamat                                        |  |  |  |  |  |  |  |  |
| 05052652<br>07080905040 | Painem<br>Paijo                               | Jalan Wates Km 11<br>Jln Jembatan Merah no 23 |  |  |  |  |  |  |  |  |
| 2 rows in set           | (0.00 sec)                                    |                                               |  |  |  |  |  |  |  |  |

#### Menampilkan Kolom Data Tertentu

Jika hanya ingin menampilkan beberapa field tertentu dalam suatu table. Misalkan dari data yang terdapat pada tabel Mahasiswa yang mempunyai Field (NIM, Nama\_Mhs, Alamat) dan hanya akan menapilkan NIM dan Nama\_Mhs.

Perintahnya :

Select Nama\_Field\_1, ..., Nama\_Field\_N From Nama\_Table;

Contoh :

mysql> **Select** NIM, Nama\_Mhs **From** Mahasiswa;

MariaDB [praktikum]> select nim, nama\_mhs from mahasiswa;

| nim                     | nama_mhs        |
|-------------------------|-----------------|
| 05052652<br>07080905040 | Painem<br>Paijo |
| 2 rows in set           | (0.14 sec)      |

#### Menampilkan Baris Data Tertentu

Jika hanya ingin menampilkan beberapa baris tertentu dalam suatu table. Misalkan dari data yang terdapat pada tabel Mahasiswa ingin menampilkan baris tertentu maka akan ditambahkan kondisi pada clause setelah where.

Perintahnya :

Select \* from Nama\_Table where Kondisi;

Contoh :

mysql> Select NIM, Nama\_Mhs From Mahasiwa Where Nim=05052652;

MariaDB [praktikum]> select \* from mahasiswa where nim=05052652;

| nim          | Nama_Mhs     | alamat            |
|--------------|--------------|-------------------|
| 05052652     | Painem       | Jalan Wates Km 11 |
| 1 row in set | t (3.23 sec) | +<br>)            |

## 5.5 UPDATE TABLE

**Update** merupakan perintah yang dapat digunakan untuk melakukan perubahan terhadap data yang sudah ada/dibuat. Latihan setelah sub bab ini kita gunakan **skema order entry** 

• Perintahnya :

Update Nama\_Table Set Nama\_Field = 'Data\_Baru' Where Nama\_Field\_Key = 'Data\_Key';

• Contoh :

MariaDB [orderentry]> update customers set cust\_address='Gejayan Yogya',cust\_country='INA' where cust\_id='10002'; Query OK, 1 row affected (0.42 sec) Rows matched: 1 Changed: 1 Warnings: 0

MariaDB [orderentry]> select \* from customers;

| + cust_id | +<br>  cust_name | cust_address        | cust_city | cust_state | cust_zip | cust_country | cust_contact | cust_email          |
|-----------|------------------|---------------------|-----------|------------|----------|--------------|--------------|---------------------|
| 10002     | Mouse House      | Gejayan Yogya       | Columbus  | OH         | 43333    | INA          | Jerry Mouse  | NULL                |
| 10003     | Wascals          | 1 Sunny Place       | Muncie    | IN         | 42222    | USA          | Jim Jones    | rabbit@wascally.com |
| 10004     | Yosemite Place   | 829 Riverside Drive | Phoenix   | AZ         | 88888    | USA          | Y Sam        | sam@yosemite.com    |
| 10005     | E Fudd           | 4545 53rd Street    | Chicago   | IL         | 54545    | USA          | E Fudd       | NULL                |

4 rows in set (0.00 sec)

## 5.6 DELETE DATA

**Delete** merupakan perintah yang dapat digunakan untuk menghapus data yang terdapat di dalam tabel.

• Perintahnya :

Delete From Nama\_Table Where Nama\_Field\_Key;

• Contoh :

mysql> Delete From Mhs\_2 Where ID='5';

MariaDB [orderentry]> select \* from customers;

| 10002Mouse HouseGejayan YogyaColumbusOH43333INAJerry MouseNULL10003Wascals1 Sunny PlaceMuncieIN42222USAJim Jonesrabbit@wascally.com10004Yosemite Place829 Riverside DrivePhoenixAZ88888USAY Samsam@yosemite.com10005E Fudd4545 S3rd StreetChicagoIL54545USAE FuddNULL10006PonidiJln Wates km 10YogyakartaYogyakartaFuddFuddNULL | cust_id                                           | cust_name                                                    | cust_address                                                                                 | cust_city                                              | cust_state           | cust_zip                         | cust_country             | cust_contact                                | cust_email                                              |
|----------------------------------------------------------------------------------------------------|---------------------------------------------------|--------------------------------------------------------------|----------------------------------------------------------------------------------------------|--------------------------------------------------------|----------------------|----------------------------------|--------------------------|---------------------------------------------|---------------------------------------------------------|
|                                                                                                    | 10002<br>  10003<br>  10004<br>  10005<br>  10006 | Mouse House<br>Wascals<br>Yosemite Place<br>E Fudd<br>Ponidi | Gejayan Yogya<br>1 Sunny Place<br>829 Riverside Drive<br>4545 53rd Street<br>Jln Wates km 10 | Columbus<br>Muncie<br>Phoenix<br>Chicago<br>Yogyakarta | OH<br>IN<br>AZ<br>IL | 43333<br>42222<br>88888<br>54545 | INA<br>USA<br>USA<br>USA | Jerry Mouse<br>Jim Jones<br>Y Sam<br>E Fudd | NULL<br>rabbit@wascally.com<br>sam@yosemite.com<br>NULL |

5 rows in set (0.00 sec)

MariaDB [orderentry]> delete from customers where cust\_id='10006'; Query OK, 1 row affected (0.24 sec)

MariaDB [orderentry]> select \* from customers;

| 10002Mouse HouseGejayan YogyaColumbusOH43333INAJerry MouseNULL10003Wascals1 Sunny PlaceMuncieIN42222USAJim Jonesrabbit@wascally.com10004Yosemite Place829 Riverside DrivePhoenixAZ88888USAY Samsam@yosemite.com10005E Fudd4545 53rd StreetChicagoIL54545USAE FuddNULL | cust_id | cust_name      | cust_address        | cust_city | cust_state | cust_zip | cust_country | cust_contact | cust_email          |
|----------------------------------------------------------------------------------------------------|---------|----------------|---------------------|-----------|------------|----------|--------------|--------------|---------------------|
|                                                                                                    | 10002   | Mouse House    | Gejayan Yogya       | Columbus  | OH         | 43333    | INA          | Jerry Mouse  | NULL                |
|                                                                                                    | 10003   | Wascals        | 1 Sunny Place       | Muncie    | IN         | 42222    | USA          | Jim Jones    | rabbit@wascally.com |
|                                                                                                    | 10004   | Yosemite Place | 829 Riverside Drive | Phoenix   | AZ         | 88888    | USA          | Y Sam        | sam@yosemite.com    |
|                                                                                                    | 10005   | E Fudd         | 4545 53rd Street    | Chicago   | IL         | 54545    | USA          | E Fudd       | NULL                |

4 rows in set (0.00 sec)

## 5.7 QUERY DENGAN KONDISI

Query dengan perbandingan kondisi bentuk umumnya adalah sbb :

Select \* from Nama\_Table where Kondisi;

Pada bagian kondisi bisa diberikan berbagai value misalnya salah satunya dengan beberapa operator relasional

#### **Operator Relasional**

Operator relasional merupakan operator yang digunakan untuk membandingkan antara dua buah nilai dalam suatu table.

| Operator   | Keterangan                   |  |  |
|------------|------------------------------|--|--|
| =          | Sama dengan                  |  |  |
| >          | Lebih besar dari             |  |  |
| <          | Lebih kecil dari             |  |  |
| >=         | Lebih besar dari sama dengan |  |  |
| <=         | Lebih kecil dari sama dengan |  |  |
| $\diamond$ | Lebih kurang                 |  |  |

Perintahnya :

```
Select * From Nama_Table
```

Where Nama\_Field [Operator Relasional] Ketentuan;

contoh :

select \* from customer where cust\_id = '10003' or cust\_name =' wascals;

MariaDB [orderentry]> select \* from customers where cust\_id='10003' or cust\_name='Wascals';

| 1 | cust_id  | cust_name     | cust_address  | cust_city | cust_state | cust_zip | cust_country | cust_contact | cust_email          |
|---|----------|---------------|---------------|-----------|------------|----------|--------------|--------------|---------------------|
| Ī | 10003    | Wascals       | 1 Sunny Place | Muncie    | IN         | 42222    | USA          | Jim Jones    | rabbit@wascally.com |
| 1 | row in s | et (0.01 sec) |               |           |            |          | +            |              | ++                  |

artinya menampilkan data customer yang mempunya id 10003 atau namanya wascals.

select prod\_name from products where prod\_price  $\geq 20$  ;

artinya menampilkan data barang barang yang harganya lebih dari 20.

MariaDB [orderentry]> select prod\_name from products where prod\_price>=20;

```
| prod_name |
| JetPack 1000 |
| JetPack 2000 |
| Safe |
*-----+
3 rows in set (0.06 sec)
```

Bisa dicoba untuk query dengan berbagai kondisi yang lain. Silahkan tanya asisten untuk lebih lanjut.

## 5.8 TEST AKHIR

- 1. Berdasarkan Database order entry dan tabel yang telah dibuat sebelumnya, Isikan tabel berikut ini sesuai dengan isian sbb
  - a. Tabel customers

MariaDB [orderentry]> select \* from customers;

| cust_id   cust_                                                        | name   cust_address                                                                                       | cust_city                                             | cust_state                 | cust_zip                         | cust_country             | cust_contact                                | cust_email                                              |
|------------------------------------------------------------------------|----------------------------------------------------------------------------------------------------|-------------------------------------------------------|----------------------------|----------------------------------|--------------------------|---------------------------------------------|---------------------------------------------------------|
| 10002   Mouse<br>  10003   Wasca<br>  10004   Yosen<br>  10005   E Fuc | House   333 Fromage Lane<br>ls   1 Sunny Place<br>ite Place   829 Riverside Drive<br>d   4545 53rd Street | -<br>  Columbus<br>  Muncie<br>  Phoenix<br>  Chicago | OH<br>  IN<br>  AZ<br>  IL | 43333<br>42222<br>88888<br>54545 | USA<br>USA<br>USA<br>USA | Jerry Mouse<br>Jim Jones<br>Y Sam<br>E Fudd | NULL<br>rabbit@wascally.com<br>sam@yosemite.com<br>NULL |

4 rows in set (0.00 sec)

#### b. Tabel Products

MariaDB [orderentry]> select \* from products;

| prod_id                                                                                                    | vend_id                                                                                                    | prod_name                                                                                                    | prod_price                                                                      | prod_desc                                                                                                    |
|----------------------------------------------------------------------------------------------------|----------------------------------------------------------------------------------------------------|----------------------------------------------------------------------------------------------------|---------------------------------------------------------------------------------|----------------------------------------------------------------------------------------------------|
| ANV01<br>ANV02<br>ANV03<br>DTNTR<br>FB<br>FC<br>FU1<br>JP1000<br>JP2000<br>OL1<br>SAFE<br>SLING<br>TNT1<br>TNT2 | 1 1001<br>1 1001<br>1 1001<br>1 1003<br>1 1003<br>1 1003<br>1 1002<br>1 1005<br>1 1005<br>1 1005<br>1 1003<br>1 1003<br>1 1005<br>1 1005 | .5 ton anvil<br>1 ton anvil<br>2 ton anvil<br>Detonator<br>Bird seed<br>Carrots<br>Fuses<br>JetPack 1000<br>JetPack 2000<br>Oil can<br>Safe<br>Sling<br>TNT (1 stick)<br>TNT (5 sticks) | 6<br>10<br>15<br>13<br>10<br>3<br>3<br>55<br>55<br>9<br>50<br>4<br>4<br>3<br>10 | .5 ton anvil, black, complete with handy hook<br>1 ton anvil, black, complete with handy hook and carrying case<br>2 ton anvil, black, complete with handy hook and carrying case<br>Detonator (plunger powered), fuses not included<br>Large bag (suitable for road runners)<br>Carrots (rabbit hunting season only)<br>1 dozen, extra long<br>JetPack 1000, intended for single use<br>JetPack 2000, multi-use<br>Oil can, red<br>Safe with combination lock<br>Sling, one size fits all<br>TNT, red, single stick<br>TNT, red, pack of 10 sticks |

14 rows in set (0.00 sec)

c. Tabel vendors

| I   |                                              |                                                                                 |                                                                                                    |                                                                     |                                      |                                                      |                                               |   |
|-----|----------------------------------------------|---------------------------------------------------------------------------------|----------------------------------------------------------------------------------------------------|---------------------------------------------------------------------|--------------------------------------|------------------------------------------------------|-----------------------------------------------|---|
| ĺ   | vend_id                                      | vend_name                                                                       | vend_address                                                                                                  | vend_city                                                           | vend_state                           | vend_zip                                             | vend_country                                  | ļ |
|     | 1001<br>1002<br>1003<br>1004<br>1005<br>1006 | Anvils R Us<br>LT Supplies<br>ACME<br>Furball Inc.<br>Jet Set<br>Jouets Et Ours | 123 Main Street<br>500 Park Street<br>555 High Street<br>1000 5th Avenue<br>42 Galaxy Road<br>1 Rue Amusement | Southfield<br>Anytown<br>Los Angeles<br>New York<br>London<br>Paris | MI<br>OH<br>CA<br>NY<br>NULL<br>NULL | 48075<br>44333<br>90046<br>11111<br>N16 6PS<br>45678 | USA<br>USA<br>USA<br>USA<br>Eng]and<br>France |   |
| - 6 |                                              |                                                                                 |                                                                                                    |                                                                     |                                      |                                                      |                                               |   |

MariaDB [orderentry]> select \* from vendors;

6 rows in set (0.00 sec)

d. Tabel orderitems

| M | MariaDB [orderentry]> select * from orderitems;                                                          |                                                     |                                                                                     |                                                         |  |  |  |  |
|---|----------------------------------------------------------------------------------------------------|-----------------------------------------------------|-------------------------------------------------------------------------------------|---------------------------------------------------------|--|--|--|--|
| i | order_num                                                                                                | order_item                                          | prod_id                                                                             | quantity                                                |  |  |  |  |
|   | 20005<br>20005<br>20005<br>20005<br>20006<br>20007<br>20008<br>20009<br>20009<br>20009<br>20009<br>20009 | 1<br>2<br>3<br>4<br>1<br>1<br>1<br>1<br>2<br>3<br>4 | ANV01<br>ANV02<br>TNT2<br>FB<br>JP2000<br>TNT2<br>FC<br>FB<br>OL1<br>SLING<br>ANV03 | 10<br>3<br>5<br>1<br>1<br>100<br>50<br>1<br>1<br>1<br>1 |  |  |  |  |
| t | 4                                                                                                    | + (0,00,)                                           | +                                                                                   | +4                                                      |  |  |  |  |

11 rows in set (0.00 sec)

- 2. Setelah keempat table diisi tampilkan query berikut ini
  - a. Ubahlah data salah satu customer dengan perintah update
  - b. Hapuslah data salah satu vendor atau product dengan perintah delete
  - c. Tampilkan nomer order dan jumlah nya
  - d. Tampilkan data customer yang berasal dari 'USA'.
- 3. Buatlah laporan praktikum dengan ketentuan sebagai berikut :
  - a. Nama file laporan : PrakDB\_Bab5-NIM.odt
  - b. Isi file laporan :
    - i. Source SQL
    - ii. Screenshot CMD
  - c. Simpan di directory "PrakDB-NIM".
- 4. Jawaban

# 6.1 IDENTITAS

## Kompetensi

- 1. Praktikan memahami beberapa fungsi fungsi pada query single row
- 2. Praktikan dapat mengimplementasikan penggunaan query pada database

## Topik

- 1. Pengurutan Data
- 2. Agregrate function
- 3. Like , Between, having,
- 4. Ekspresi query
- 5. fungsi waktu

## 6.2 TEST AWAL

1. Tampilkan semua table pada skema orderentry antara lain table

- table customers
- table orderitems
- table orders
- table products
- table productnotes
- table vendors

2. Pastikan semua table telah terisi semua seragam sesuai dengan lampiran 1.

# 6.3 URUTAN DATA (ACS, DESC, ORDER BY)

#### 6.3.1 Mengurutkan Data

Untuk mengurutkan tampilan data dari suatu table, digunakan klausa *Order By.* Klausa *Order By*, dapat digunakan untuk mengurutkan data :

- Asc (Ascending) : Untuk mengurutkan data dari kecil ke besar
- **Desc (Descending)** : Untuk mengurutkan data dari besar ke kecil

## Perintahnya :

Select \* From Nama\_Table Order By Nama\_Field\_Key Asc/Desc;

Contoh :

mysql> Select \* From products Order By prod\_name Asc;

artinya menampilkan data produk berdasarkan nama produk terurutan menaik a ke z

mysql> Select vend\_name, vend\_country From vendors Order By vend\_country Desc;

artinya menampilkan data vendor berdasarkan nama vendor dan negaranya terurut menurut negara dari z ke a

MariaDB [orderentry]> select \* from products order by prod\_name asc; prod\_id | vend\_id | prod\_name prod\_price prod\_desc .5 ton anvil, black, complete with handy hook 1 ton anvil, black, complete with handy hook and carrying case 2 ton anvil, black, complete with handy hook and carrying case Large bag (suitable for road runners) Carrots (rabbit hunting season only) Detonator (plunger powered), fuses not included 1 dozen, extra long JetPack 1000, intended for single use JetPack 2000, multi-use Oil can red ANV01 1001 .5 ton anvil 6 ANV02 1001 1 ton anvil 10 ANV03 1001 2 ton anvil 15 1003 Bird seed 10 FB 1003 FC Carrots 3 13 35 55 DTNTR 1003 Detonator 1002 FU1 Fuses JP1000 JetPack 1000 1005 JP2000 1005 JetPack 2000 Safe with combination lock Safe with combination lock Sling, one size fits all TNT, red, single stick TNT, red, pack of 10 sticks 9 0L1 1002 0il can Safe Sling TNT (1 stick) TNT (5 sticks) 50 SAFE SLING 1003 1003 4 3 TNT1 1003 TNT2 1003 10

14 rows in set (0.06 sec)

MariaDB [orderentry]> select vend\_name,vend\_country from vendors order by vend\_country desc;

| vend_name                                                                       | vend_country                                  |
|---------------------------------------------------------------------------------|-----------------------------------------------|
| Anvils R Us<br>LT Supplies<br>ACME<br>Furball Inc.<br>Jouets Et Ours<br>Jet Set | USA<br>USA<br>USA<br>USA<br>France<br>England |
| · · · · · ·                                                                     |                                               |

6 rows in set (0.00 sec)

## 6.4 AGREGRATE FUNCTION

Fungsi agregar dapat digunakan untuk mencari jumlah, rata-rata, nilai maksimal dan nilai minimal dalam field yang terdapat pada table.

Beberapa fungsi agregat :

| Agregat | Keterangan             |
|---------|------------------------|
| Count   | Menghitung cacah data  |
| Sum     | Penjumlahan data       |
| Avg     | Mencari Rata-rata data |
| Max     | Mencari nilai maksimal |
| Min     | Mencari nilai minimal  |

MariaDB [orderentry]> select count(prod\_id), sum(prod\_price),avg(prod\_price),min(prod\_price),max(prod\_price) from products;

| i | count(prod_id) | <pre>sum(prod_price)</pre> | avg(prod_price) | min(prod_price) | max(prod_price) |
|---|----------------|----------------------------|-----------------|-----------------|-----------------|
| i | 14             | 226                        | 16.1429         | 3               | 55              |
| Ľ |                |                            |                 |                 |                 |

1 row in set (0.00 sec)

## 6.5 OPERATOR BETWEEN, IN, LIKE

#### **Operator Between**

Operator Between merupakan operator yang digunakan untuk menangani operasi jangkauan. Perintahnya :

Select \* From Nama\_Table Where Nama\_Field\_ketentuan Between 'Ketentuan\_1' And 'Ketentuan\_2';

Contoh :

Select \* From orderitems Where quantity Between '1' And '10';

MariaDB [orderentry]> select \* from orderitems where quantity between 1 and 10;

| - |                                                                      |                                      | prou_ru                                                      | quantity                                   |
|---|----------------------------------------------------------------------|--------------------------------------|--------------------------------------------------------------|--------------------------------------------|
|   | 20005<br>20005<br>20005<br>20005<br>20006<br>20009<br>20009<br>20009 | 1<br>2<br>3<br>4<br>1<br>1<br>2<br>3 | ANV01<br>ANV02<br>TNT2<br>FB<br>JP2000<br>FB<br>OL1<br>SLING | 10<br>3<br>5<br>1<br>1<br>1<br>1<br>1<br>1 |
|   | 20009<br>20009                                                       | 3<br>4                               | SLING<br>ANV03                                               | 1                                          |

9 rows in set (0.08 sec)

#### **Operator In**

Operator In merupakan operator yang digunakan untuk mencocokan suatu nilai. Perintahnya :

Select Nama\_Field From Nama\_Table
Where Nama\_Field\_Pencocok In ('Isi\_Field\_1', 'Isi\_Field\_2');

Contoh :

Menampilkan nama customer, alamat dan email customer tertentu.

Select cust\_name, cust\_address, cust\_email From customers Where cust\_id In ('10002', '10005');

MariaDB [orderentry]> select cust\_name,cust\_address,cust\_email from customers where cust\_id in('10002','10005');
+------+

| cust_name                      | cust_address                          | cust_email |
|--------------------------------|---------------------------------------|------------|
| -<br>  Mouse House<br>  E Fudd | Gejayan Yogya<br>4545 53rd Street     | NULL       |
| +                              | · · · · · · · · · · · · · · · · · · · | ++         |

2 rows in set (0.00 sec)

#### **Operator Like**

Operator Like merupakan operator yang digunakan untuk mencari suatu data (*search*). Perintahnya : Select \* From Nama\_Table Where Nama\_Field\_Dicari Like '%Key';

Contoh :

Select \* From Products Where prod\_name Like '%s';

Query yang pertama menampilkan produk dengan nama produk diawali huruf dan pada query yang kedua nama produk diakhiri huruf s.

```
MariaDB [orderentry]> select * from products where prod_name like 's%';
            vend_id | prod_name | prod_price |
                                               prod_desc
 prod_id |
                                               Safe with combination lock
 SAFE
            1003
                      Safe
                                          50
            1003
                                           4
                                               Sling, one size fits all
 SLING
                      Sling
2 rows in set (0.00 sec)
MariaDB [orderentry]> select * from products where prod_name like '%s';
 prod_id | vend_id | prod_name | prod_price | prod_desc
                                               Carrots (rabbit hunting season only)
 FC
            1003
                      Carrots
                                           3 |
            1002
                                            3 | 1 dozen, extra long
 FU1
                     Fuses
2
 rows in set (0.00 sec)
```

## 6.6 **EKSPRESI QUERY**

Ekspresi Query dapat digunakan untuk melakukan perubahan terhadap field kolom keluaran, menambah baris teks field keluaran.

#### Mengganti Nama Field keluaran

Perintahnya :

```
Select Nama_Field_Asal As 'Nama_Field_Pengganti' From Nama_Table;
```

Contoh :

**Select** Kode\_Mtkul **As** 'Kode Matakuliah', Nama\_Mtkul **As** 'Matakuliah' **From** Mtkul;

MariaDB [orderentry]> select vend\_name as 'Nama Produsen',vend\_city as 'Kota Produksi' from vendors;

| Nama Produsen                                                                   | Kota Produksi                                                       |
|---------------------------------------------------------------------------------|---------------------------------------------------------------------|
| Anvils R Us<br>LT Supplies<br>ACME<br>Furball Inc.<br>Jet Set<br>Jouets Et Ours | Southfield<br>Anytown<br>Los Angeles<br>New York<br>London<br>Paris |
| C many in east (0)                                                              | 0 505)                                                              |

6 rows in set (0.00 sec)

#### Menambahkan Baris Teks Field Keluaran

#### Perintahnya :

Select 'Nama Field Tambahan', Nama\_Field\_Asal From Nama\_Table;

Contoh :

Select vend\_name,' diproduksi di', vend\_city From vendors;

MariaDB [orderentry]> select vend\_name as 'Nama Produsen','Produksi di',vend\_city as 'Kota Produksi' from vendors;

| Nama Produsen                                                                   | Produksi di                                                                                      | Kota Produksi                                                       |  |  |  |
|---------------------------------------------------------------------------------|--------------------------------------------------------------------------------------------------|---------------------------------------------------------------------|--|--|--|
| Anvils R Us<br>LT Supplies<br>ACME<br>Furball Inc.<br>Jet Set<br>Jouets Et Ours | Produksi di<br>  Produksi di<br>  Produksi di<br>  Produksi di<br>  Produksi di<br>  Produksi di | Southfield<br>Anytown<br>Los Angeles<br>New York<br>London<br>Paris |  |  |  |
|                                                                                 |                                                                                                  |                                                                     |  |  |  |

6 rows in set (0.00 sec)

#### **Ekspresi Kondisi**

Perintahnya :

Select Nama\_Field\_1 Case Nama\_Field\_2 When 'Nilai\_field\_2'
Then 'Keterangan\_1' Else 'Keterangan\_2'
End As Nilai\_field\_2 From Nama\_Table;

#### Contoh :

Select Kode\_Mtkul, Nama\_Mtkul, Case Sks
 When '1' Then 'Praktikum' Else 'Matakuliah'
 End As Sks From Mtkul;

| 🔄 Terminal File Edit View Search Terminal Help                                                                                                    |   | a. |
|----------------------------------------------------------------------------------------------------|---|----|
| • Terminal                                                                                                    | _ | ×  |
| mysql> Select `Kode_Mtkul` `Nama_Mtkul`,<br>-> Case `SKS` When '1' Then 'Praktikum'<br>-> Else 'Mata Kuliah'<br>-> End As `SKS` From `Mtkul`;                                                                                 |   | •  |
| Nama_Mtkul   SKS                                                                                                    |   |    |
| TIF1103   Mata Kuliah  <br>  TIF2302   Mata Kuliah  <br>  TIF2304   Mata Kuliah  <br>  TIF2304P   Praktikum  <br>  TIF2305   Mata Kuliah  <br>  TIF2305P   Praktikum  <br>  TIF3501   Mata Kuliah  <br>  TIF3501P   Praktikum |   |    |
| ++<br>8 rows in set (0.00 sec)<br>mysql>                                                                                                    |   |    |

#### 6.7 FUNGSI WAKTU

Beberapa Fungsi waktu dalam MySQL antara lain, seperti :

- Current\_Date : Untuk menampilkan tanggal
- Current\_Time : Untuk menampilkan waktu

Perintahnya :

Select Current\_Date As 'waktu';

Contoh :

Select Current\_Date As 'Tanggal Hari Ini';

```
MariaDB [orderentry]> select current_date as tanggal_hari_ini;
+-----+
| tanggal_hari_ini |
+-----+
2016-03-14 |
+----+
1 row in set (0.00 sec)
MariaDB [orderentry]> select current_time as Jam_sekarang;
+----+
| Jam_sekarang |
+----+
1 1 row in set (0.00 sec)
```

Nilai waktu juga dapat digunakan untuk menampilkan waktu yang tersisa. Contoh :

Select Time '16:18:14' - Time '08:12:10';

## 6.8 TEST AKHIR

- 1. Berdasarkan tabel yang telah dibuat pada praktikum sebelumnya untuk skema orderentry tampilkan data data berikut ini :
  - a. Tampilkan data customer secara terurut dari a sampai z
  - b. Tampilkan data vendor dan total vendors serta urutkan dari z ke a
  - c. Tampilkan data detail penjualan dari order item berdasarkan dari jumlah penjualan terbanyak.
  - d. Carilah banyaknya , total, rata-rata, jumlah minimal, jumlah maksimal dari quantity penjualan. Data berasal dari tabel orderitems.
  - e. Tampilkan nomer order yang memiliki total quantity antara 5-10.
  - f. Tampilkan data vendor id yang berasal dari 'USA'.
  - g. Tampilkan nama produk dan nama vendor yang mengandung huruf p.
  - h. Tampilkan data prod\_name sebagai nama produk dan harganya.
- 2. Operasikan perintah SQL untuk menampilkan :
  - a. Tanggal praktikum
  - b. Jam sekarang
  - c. Jam sekarang jam awal masuk praktikum
  - d. Tahun Sekarang Tahun Lahir anda
- 3. Buatlah laporan praktikum dengan ketentuan sebagai berikut :
  - a. Nama file laporan : PrakDB\_Bab6-NIM.odt

- b. Isi file laporan :
  - i. Source SSQL
  - ii. Screenshot CMD
- c. Simpan di directory "PrakDB-NIM" .

## Jawaban

E.

| Nilai : | Asisten,  |
|---------|-----------|
|         |           |
|         | ()        |
|         | Tanggal : |

-

# 7.1 IDENTITAS

## Kompetensi

- 1. Praktikan memahami cara joint table dan query lebih dari satu table
- 2. Praktikan mampu menggunakan jenis jenis joint dan penggunaanya

## Topik

- 1. Macam macam clausa join
- 2. Join 3 table atau lebih

## 7.2 TEST AWAL

- 1. Tunjukan print screen hasil semua table pada skema order entry, total 6 table.
- 2. Sebutkan macam macam join yang anda ketahui

## 7.3 SELECTING DATA DENGAN JOIN TABLE

Join digunakan untuk menampilkan data dari gabungan dua tabel atau lebih. Ada dua jenis join inner join dan outer join. Inner join dibahasi dibab ini , outer join dibahas di bab 8.

Pada INNER JOIN atau CROSS JOIN *output*/hasil yang ditampilkan adalah data-data dari semua tabel yang terlibat dimana baris yang tampil hanya yang memiliki kondisi kesamaan data. Kesamaan data berdasarkan relasinya (kesamaan data *foreign key* dengan *primary key* tabel yang diacu). Berikut adalah bentuk umum INNER JOIN yang umumnya hanya disebut sebagai JOIN:

Contoh penggunaan Join, kita lihat kembali skema order entry dibawah ini.

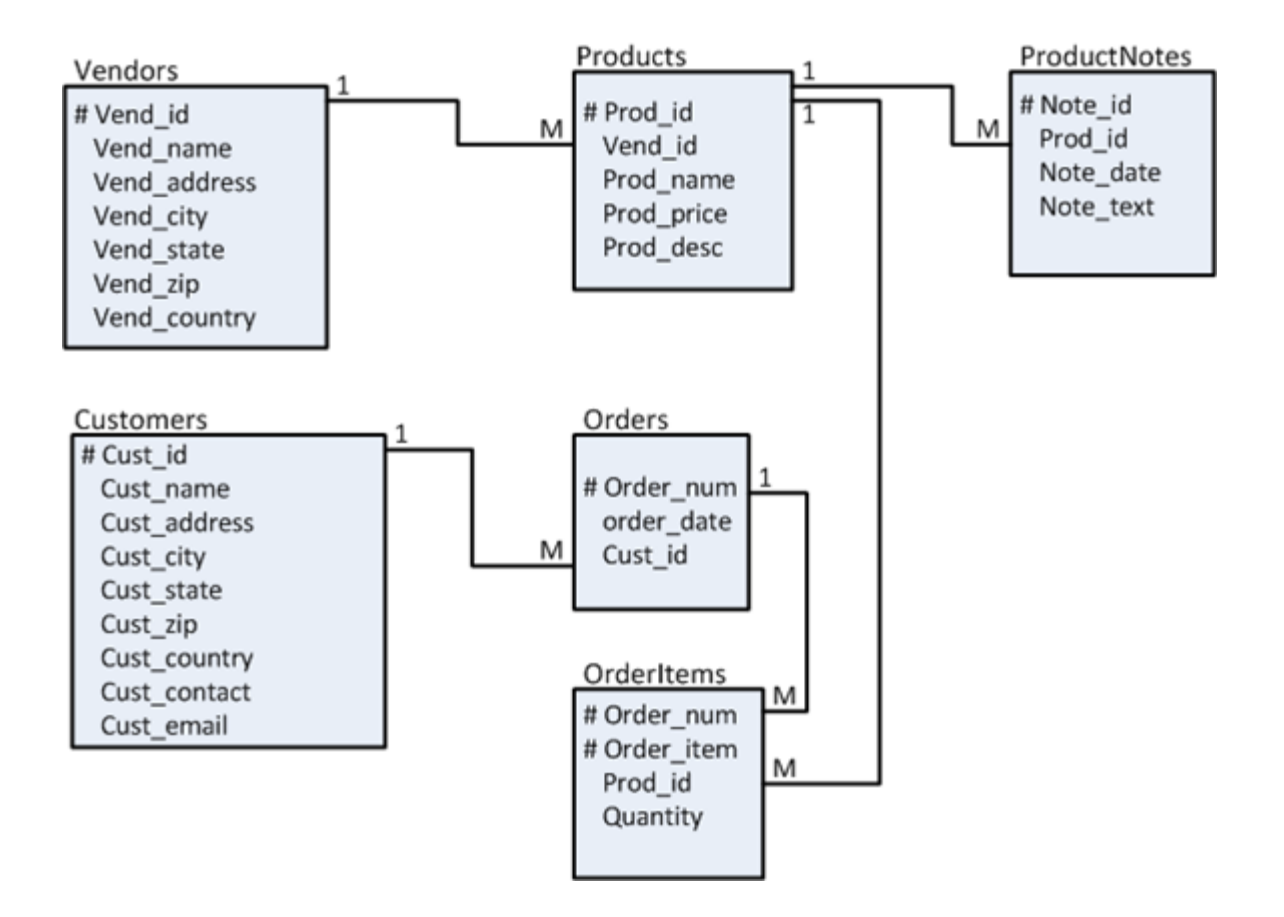

#### Contoh 1

Menampilkan prod\_name, vend\_name dari table vendors dan products.

**Select** vendors.vend\_name, products.prod\_name **from** vendors, products Where vendors.vend\_id = products.vend-id

```
MariaDB [orderentry]> select vendors.vend_name,products.prod_name
    -> from vendors, products
    -> where vendors.vend_id = products.vend_id;
 vend_name
                 prod_name
  Anvils R Us
                 .5 ton anvil
  Anvils R Us
                 1 ton anvil
  Anvils R Us
                 2 ton anvil
 LT Supplies
                 Fuses
 LT Supplies
ACME
                 Oil can
                 Detonator
  ACME
                 Bird seed
  ACME
                 Carrots
  ACME
                 Safe
                 Sling
  ACME
                 TNT (1 stick)
TNT (5 sticks)
JetPack 1000
  ACME
  ACME
  Jet Set
 Jet Set
                 JetPack 2000
14 rows in set (0.36 sec)
```

## 7.4 CLAUSA JOIN ON ALIAS

```
SELECT a.nm_kolom1, b.nm_kolom2, a.nm_kolom3
FROM
       tabel1 a
JOIN
       tabel2 b
ON
       a. nama_kolom1 (primary key) = b. nama_kolom1 (foreign key yg mengacu ke
tabel1)
WHERE kondisi;
 MariaDB [orderentry]> select a.cust_name,b.order_date
     -> from customers a join orders b on a.cust_id=b.cust_id
     ->;
     ____
                     -----
                 | order_date
   cust_name
                    2005-09-30
   Yosemite Place |
  E Fudd
                    2005-09-03
                  2 rows in set (0.00 sec)
```

## 7.5 JOIN 3 TABLE ATAU LEBIH

Pada prinsipnya sama , hanya jumlah tabel ditambah dan sintaks disesuaikan.Contoh penerapan join dua tabel atau lebih untuk menampilkan nama customer, tgl order dan total jumlah order.

**select** a. cust\_name, b. order\_date, c. quantity

from customers a join orders b on a.cust\_id=b.cust\_id

join orderitems c on b.order\_num=c.order\_num;

## 7.6 TEST AKHIR

- 1. Masih dengan skema order entry jawablah pertanyaan berikut ini
  - 1. Carilah nama vendor yang harga barangnya termurah.
  - 2. tampilkan kota -kota dari vendor product jetpack harganya dibawah 55.
  - 3. siapa sajakah customer yang melakukan order tanggal 01-09-2005

4. dimanakah alamat lengkap customer(Kota, negara, kodepos) yang melakukan pembelian barang sama dengan customer no 10001 ?

5. siapakah nama customer dan email contaknya , yang paling boros belanja ( dilihat dari pembelian barang paling banyak) ?

- 2. Buatlah laporan praktikum dengan ketentuan sebagai berikut :
  - a. Nama file laporan : PrakDB\_Bab7-NIM.odt
  - b. Isi file laporan :
    - iii. Source SQL
    - iv. Screenshot CMD
  - c. Simpan di directory "PrakDB-NIM" .

| Nilai : | Asisten,        |
|---------|-----------------|
|         | ()<br>Tanggal : |

# 8 BAB 8 – ADVANCE JOIN, TRIGGER, VIEW (DML)

## 8.1 IDENTITAS

## Kompetensi

- 1. Praktikan memahami perbedaan macam macam join, trigger dan view
- 2. Praktikan dapat menerapkan penggunaan join, trigger dan view

## Topik

- 1. Righ Join
- 2. Left Join
- 3. SelJoint
- 4. Trigger
- 5. View

# 8.2 TEST AWAL

Kerjakan pada satu lembar kertas dan kumpulkan sebelum memulai praktikum , Beri nim , nama dan kelas.

- 1. Apa arti dari righ join, Left join, inner join
- 2. Jelaskan pengertian trigger dan view

# 8.3 OUTER JOIN

Pada OUTER JOIN hasil yang ditampilkan adalah data-data dari semua tabel yang terlibat baik yang **hanya** yang memiliki kondisi kesamaan data berdasarkan relasinya (kesamaan data *foreign key* dengan *primary key* tabel yang diacu) maupun data yang tidak memiliki kesamaan data berdasarkan relasinya dari salah satu tabel. Terdapat dua tipe OUTER JOIN, yaitu:

- 1. LEFT OUTER JOIN atau biasa disebut left join
- 2. RIGHT OUTER JOIN atau biasa disebut righ join

# 8.4 LEFT JOIN

Pada LEFT JOIN *output*/hasil yang ditampilkan adalah data-data dari semua tabel yang terlibat baik yang hanya yang memiliki kondisi kesamaan data berdasarkan relasinya (kesamaan data *foreign key* dengan *primary key* tabel yang diacu) maupun data-data yang tidak memiliki kesamaan data berdasarkan relasinya dari tabel sebelah **kiri** dari klausa LEFT JOIN. Berikut adalah bentuk umum:

Contoh :

select a. cust\_name, b. order\_date

from customers a left join orders b on a.cust\_id=b.cust\_id

```
MariaDB [orderentry]> select a.cust_name,b.order_date
-> from customers a left join orders b on a.cust_id=b.cust_id;
```

| cust_name                                                | order_date                               |
|----------------------------------------------------------|------------------------------------------|
| Yosemite Place<br>  E Fudd<br>  Mouse House<br>  Wascals | 2005-09-30<br>2005-09-03<br>NULL<br>NULL |
| ++ (0 (                                                  | ++                                       |

```
4 rows in set (0.00 sec)
```

## 8.5 RIGHT JOIN

Pada RIGHT JOIN *output*/hasil yang ditampilkan adalah data-data dari semua tabel yang terlibat baik yang hanya yang memiliki kondisi kesamaan data berdasarkan relasinya (kesamaan data *foreign key* dengan *primary key* tabel yang diacu) maupun data-data yang tidak memiliki kesamaan data berdasarkan relasinya dari tabel sebelah **kanan** dari klausa RIGHT JOIN.

Contoh :

select a. cust\_name, b. order\_date

from customers a right join orders b on a.cust\_id=b.cust\_id

MariaDB [orderentry]> select a.cust\_name,b.order\_date -> from customers a right join orders b on a.cust\_id=b.cust\_id; +-----+ | cust\_name | order\_date | +-----+ | NULL | 2005-09-01 | Yosemite Place | 2005-09-30 | E Fudd | 2005-09-03 | NULL | 2005-08-10 | +----+ 4 rows in set (0.00 sec)

## 8.6 SELF JOIN

Self join adalah melakukan join dengan dirinya sendiri. Atau join dengan table yang sama.

Sintak nya sbb :

**select** nama alias1\_table.kolom1, nama alias2\_table.kolom2,

from table alias1 inner join table alias2 on alias1.kolom3=alias2.kolom3

contoh

select a. vend\_name, b. vend\_state, 'negaranya', b. vend\_country

from vendors a inner join vendors b on a.vend\_id=b.vend\_id

MariaDB [orderentry]> select a.vend\_name,b.vend\_state, 'negaranya' ,b.vend\_country -> from vendors a inner join vendors b on a.vend\_id=b.vend\_id;

#### 8.7 TRIGGER

Trigger adalah suatu objek database yang merupakan aksi atau prosedur yang terjadi jika terjadi perubahan pada suatu *row*.

Berikut ini adalah cara membuat trigger.

### CREATE

[DEFINER = { user | CURRENT\_USER }]
TRIGGER trigger\_name trigger\_time trigger\_event
ON tbl\_name FOR EACH ROW trigger\_body

Misalnya kita akan membuat trigger after delete pada tabel produk. Jika kita hapus salah satu data produk maka TRIGGER akan secara otomatis memindahkan data yang terhapus ke tabel produk\_hapus. Terlebih dahulu kita buat tabel produk\_hapus.

```
MariaDB [(none)]> use orderentry;
Database changed
MariaDB [orderentry]> create table produk_hapus as select * from products where 1=2;
Query OK, O rows affected (0.43 sec)
Records: O Duplicates: O Warnings: O
MariaDB [orderentry]> desc produk_hapus;
                                 Nu11
 Field
                                                Default | Extra
L
                Type
                                       Key
                                              prod_id
                 varchar(10)
                                 NO
                                                NULL
  vend_id
                 char(4)
                                 NO
                                                NULL
  prod_name
                 varchar(25)
                                  NO
                                                NULL
  prod_price
                 int(11)
                                 NO
                                                NULL
  prod_desc
                varchar(255)
                                 YES
                                                NULL
```

Tambahkan kolom tgl hapus dan user untuk merekam kapan data dihapus dan siapa yang menghapus.

MariaDB [orderentry]> DESC PRODUK\_HAPUS;

| Ì | Field                                                                                       | Туре                                                                                    | Null                                | Key | Default                                      | Extra |
|---|---------------------------------------------------------------------------------------------|-----------------------------------------------------------------------------------------|-------------------------------------|-----|----------------------------------------------|-------|
|   | prod_id<br>  vend_id<br>  prod_name<br>  prod_price<br>  prod_desc<br>  tgl_hapus<br>  user | varchar(10)<br>char(4)<br>varchar(25)<br>int(11)<br>varchar(255)<br>date<br>varchar(30) | NO<br>NO<br>NO<br>YES<br>YES<br>YES |     | NULL<br>NULL<br>NULL<br>NULL<br>NULL<br>NULL |       |
|   | +++++++++                                                                                   |                                                                                         |                                     |     |                                              |       |

Setelah itu kita buat trigger untuk eksekusi jika terjadi penghapusan pada tabel produk

```
MariaDB [orderentry]> CREATE TRIGGER hapus_barang AFTER DELETE
    ->
            ON products FOR EACH ROW
    -> BEGIN
          INSERT INTO produk_hapus
    ->
                 (
                          prod_id,
    ->
                          vend_id,
    ~ ~ ~ ~ ~ ~ ~ ~ ~ ~ ~ ~ ~ ~ ~ ~ ~ ~
                          prod_name,
                          prod_price,
                          prod_desc,
                          tgl_hapus,
                          nama user
          VALUES
                          OLD.prod_id,
                          OLD.vend_id,
                          OLD.prod_name,
                          OLD.prod_price,
                          OLD.prod_desc,
                          SYSDATE()
                          CURRENT_USER
                 );
    -> end;
    ->
Query OK, 0 rows affected (0.22 sec)
```

Setelah trigger kita buat, lakukan pengujian dengan cara

- 1. Hapus salah satu row dari table products
- Buka table produk\_hapus, perhatikan tabel tersebut terisi data dari products yang dihapus. MariaDB [orderentry]> delete from products where prod\_id='tnt3'; Query OK, 1 row affected (0.16 sec)

MariaDB [orderentry]> select \* from produk\_hapus;

| prod_id   v  | end_id   prod_name | prod_price | prod_desc | tgl_hapus  | nama_user      |
|--------------|--------------------|------------|-----------|------------|----------------|
| Tnt3         | hanger             | 100        | NULL      | 2016-03-18 | root@localhost |
| 1 now in cot | (0,00,505)         | +          |           | +          | +              |

1 row in set (0.00 sec)

### 8.8 VIEW

View adalah salah satu <u>object database</u>, yang secara logika merepresentasikan sub himpunan dari data yang berasal dari satu atau lebih table. Kegunaan untuk mempermudah pengaksesan data transaksi yang sering di lihat tanpa harus merubah struktur table atau menambah tabel baru.

Sintaks nya adalah

create view namaview as [query]

contohnya:

create view namaview as

select cust\_name, cust\_country from customers

menampilkan nama customer dan negaranya.

```
MariaDB [orderentry]> create view view1 as
    -> select cust_name,cust_country from customers
    -> ;
Query OK, 0 rows affected (0.14 sec)
MariaDB [orderentry]> select * from view1;
 cust_name
                 cust_country
  _____
                +
 Mouse House
                  INA
 Wascals
                  USA
 Yosemite Place
                  USA
 E Fudd
                  USA
 rows in set (0.05 sec)
```

#### 8.9 TEST AKHIR

- 1. Masih menggunakan order entry buatlah sebuah query untuk masing masing :
  - a. join 2 table clause where
  - b. Query dengan join on dari 3 table
  - c. Right join
  - d. Left join

- e. Self join
- f. view
- 2. Buatlah triger after delete untuk salah satu table di order entry. Serta tunjukan hasil akibat penerapan trigger.
- 3. Buatlah laporan praktikum dengan ketentuan sebagai berikut :
  - a. Nama file laporan : PrakDB\_Bab8-NIM.odt
  - b. Isi file laporan :
    - i. Source SSQL
    - ii. Screenshot CMD
  - c. Simpan di directory "PrakDB-NIM".

## 7.6 Jawaban

| A.1.1. 1 |           |
|----------|-----------|
| Nilai :  | Asisten,  |
|          |           |
|          |           |
|          |           |
|          |           |
|          |           |
|          | ()        |
|          | Tanggal   |
|          | ianggai : |

# 9 BAB 8 – DATA CONTROL LANGUAGE (DCL)

## 9.1 IDENTITAS

#### Kompetensi

1. Praktikan memahami tentang Data Control Languange

## Topik

1. Data Control Language

## 9.2 TEST AWAL

Kerjakan pada satu lembar kertas , beri nama dan nim serta kelas kumpulkan sebelum praktikum dimulai. Jawablah pertanyaan dibawah ini :

- 1. Apakah yang anda ketahui tentang Data Control Language?
- 2. Berilah satu contoh DCL !

## 9.3 USER

Sebagai seorang administrator database, user ROOT mempunyai hak dalam membuat user dan memberikan hak-hak akses terhapad user baru tersebut. Adapun struktur dari Table User adalah sebagai berikut :

| Field         | Туре          | NULL | Key | Default | Extra |
|---------------|---------------|------|-----|---------|-------|
| Host          | char(60)      |      | PRI |         |       |
| User          | char(16)      |      | PRI |         |       |
| Password      | char(16)      |      |     |         |       |
| Select_priv   | enum('N','Y') |      |     | N       |       |
| Insert_priv   | enum('N','Y') |      |     | N       |       |
| Update_priv   | enum('N','Y') |      |     | N       |       |
| Delete_priv   | enum('N','Y') |      |     | N       |       |
| Create_priv   | enum('N','Y') |      |     | N       |       |
| Drop_priv     | enum('N','Y') |      |     | N       |       |
| Reload_priv   | enum('N','Y') |      |     | N       |       |
| Shutdown_priv | enum('N','Y') |      |     | N       |       |
| Process_priv  | enum('N','Y') |      |     | N       |       |
| File_priv     | enum('N','Y') |      |     | N       |       |
| Grant_priv    | enum('N','Y') |      |     | N       |       |

#### Menambahkan User Baru

> Insert Into user (host, user, password)

```
MariaDB [mysql]> select * from user;
```

Keterangan :

- Host : Localhost
   User hanya dapat mengakses MySQL hanya di komputer local / server saja.
- IP Address

User hanya dapat mengakses MySQL di komputer dengan alamat IP yang telah didefinisikan.

• %

User dapat mengakses MySQL dari komputer manapun.

User

Nama atau ID yang digunakan untuk Login.

Password

Digunakan untuk keamanan server database dan Password di enkripsi untuk keamanan user.

• Flush Privileges

Wajib diberikan untuk menetapkan user dalam server dan digunakan selain pembuatan user baru juga dalam mengedit user maupun menghapus user dari server.

```
MariaDB [mysql]> select host, user,password from user;
+-----+
| host | user | password |
+-----+
```

## 9.4 HAK AKSES USER

DCL merupakan kontrol keamanan terhadap database dan tabelnya., yaitu mengatur hak akses dan cara mencabut hak akses, agar tabel-tabel tertentu hanya bisa diakses oleh

orang-orang yang dikehendaki Setiap User mempunyai 14 Hak Akses, yaitu :

| Nama Field      | Туре           | Default | Keterangan                      |
|-----------------|----------------|---------|---------------------------------|
| Select_priv     | ('N','Y')      | N       | Select (Table)                  |
| Insert_priv     | ('N','Y')      | N       | Insert (Table)                  |
| Update_priv     | ('N','Y')      | N       | Update (Table)                  |
| Delete_priv     | ('N','Y')      | N       | Delete (Table)                  |
| Create_priv     | ('N','Y')      | N       | Create (Database, Table, index) |
| Drop_priv       | ('N','Y')      | N       | Drop (database,table)           |
| Reload_priv     | ('N','Y')      | N       | Reload (Server Administration)  |
| Shutdown_priv   | ('N','Y')      | N       | Shutdown (Server dministration) |
| Process_priv    | ('N','Y')      | N       | Prosess (server administration) |
| File_priv       | ('N','Y')      | N       | FILE (Akses File di server)     |
| Grant_priv      | ('N','Y')      | N       | Grant (Database,table)          |
| References_Priv | ('N', 'Y<br>') | Ν       | References (Database, Table)    |
| Index_Priv      | ('N','Y')      | N       | Index (Table)                   |
| Alter_Priv      | ('N','Y')      | N       | Alter (Table)                   |

## 9.5 GRANT

Grant digunakan untuk mengizinkan seorang user mengakses tabel dalam database tertentu. Pemberian hak akses ini dengan clausa GRANT.

Perintah :

Grant hak\_akses On Nama\_Tabel To Nama\_User

Keterangan :

- Hak Akses adalah hak-hak yang diberikan server administrator kepada user, antara lain : ALTER, CREATE, DELETE, DROP, UPDATE, INSERT, FILE, PROCESS, RELOAD, REFERENCES, LOAD, SHUTDOWN DAN USAGE
- Nama\_Tabel adalah nama-nama tabel yang akan akan diakses atau pemberian hak kepada user.
- Pemakai adalah nama user yang akan diberi hak, dengan ketentuan nama pemakai diikuti nama dari host diawalai tanda @.

Contoh :

• Diberikan semua hak akses semua tabel dalam database praktikum terhadap user **kulo** di localhost :

> Grant all privileges On praktikum.\* To kulo@localhost;

> Flush Privileges:

```
MariaDB [mysql]> Grant all privileges On praktikum.* To kulo@localhost;
Query OK, O rows affected (0.13 sec)
MariaDB [mysql]> flush privileges;
Query OK, O rows affected (0.00 sec)
```

- Diberikan hak akses insert dan select dalam database orderentry dengan tabel customers terhadap user kulo di localhost
  - > Grant select, insert On orderentry.customers To kulo@localhost;
  - > Flush Privileges;

```
MariaDB [mysql]> Grant select,insert On orderentry.customers To kulo@localhost;
Query OK, O rows affected (0.05 sec)
MariaDB [mysql]> flush privileges;
Query OK, O rows affected (0.06 sec)
```

## **9.6 Revoke**

Revoke digunakan untuk Mencabut hak akses seorang user mengakses tabel dalam database tertentu. Pencabutan hak akses ini dengan clausa REVOKE.

Perintah :

Revoke hak\_akses On Nama\_Tabel From Nama\_User

Keterangan :

- Hak Akses adalah hak-hak yang diberikan server administrator kepada user, antara lain : ALTER, CREATE, DELETE, DROP, UPDATE, INSERT, FILE, PROCESS, RELOAD, REFERENCES, LOAD, SHUTDOWN DAN USAGE
- Nama\_Tabel adalah nama-nama tabel yang akan akan diakses atau pemberian hak kepada user.
- Pemakai adalah nama user yang akan diberi hak, dengan ketentuan nama pemakai diikuti nama dari host diawalai tanda @.

Contoh :

- Dicabut semua hak akses semua tabel dalam database praktikum terhadap user dnd di localhost.
  - > **Revoke** all privileges **On** praktikum.\* **From** kulo@localhost;
  - > flush privileges;

MariaDB [(none)]> Revoke all privileges On praktikum.\* From kulo@localhost; Query OK, O rows affected (0.00 sec)

MariaDB [(none)]> flush privileges; Query OK, O rows affected (0.00 sec) • Dicabut hak akses insert dan select dalam database orderentry dengan tabel customers terhadap user kulo di localhost.

```
> Revoke select, insert On orderentry.customers From kulo@localhost;
> flush privileges;
```

```
MariaDB [(none)]> Revoke select,insert On orderentry.customers From kulo@localhost;
Query OK, O rows affected (0.05 sec)
MariaDB [(none)]> flush privileges;
Query OK, O rows affected (0.02 sec)
```

## 9.7 TEST AKHIR

- 4. Buatlah sebuah user baru dengan nama anda
- 5. Berikan/Cabut hak akses terhadap user baru tersebut dengan grant insert pada table vendors.
- 6. Cek hasil pemberian hak akses dengan melakukan login dan insert/update/delete data table vendors menggunakan user tersebut
- 7. Cabut hak akses tersebut dengan revoke.
- 8. Buatlah laporan praktikum dengan ketentuan sebagai berikut :
  - d. Nama file laporan : PrakDB\_Bab9-NIM.odt
  - e. Isi file laporan :
    - iii. Source SSQL
    - iv. Screenshot CMD
  - f. Simpan di directory "PrakDB-NIM".

#### Jawaban

| Nilai : | Asisten,  |
|---------|-----------|
|         | ()        |
|         | Tanggal : |

# **10.1** IDENTITAS

## Kompetensi

1. Praktikan mengetahui dan memahami relasi dengan phpMyadmin designer, operasi

input,edit,delete dengan melibatkan relasi antar table

## Topik

- 1. SQL
- 2. PhpMyAdmin

## 10.2 TEST AWAL

1. Pastikan komputer anda telah terinstal phpMyAdmin

2. Apakah yang ada ketahui tentang relasi antar table

## 10.3 SQL

Terlebih dahulu buat **Database Prak,** Selanjutnya buat **Tabel Provinsi** dan **Table Identitas** dengan struktur sebagai berikut :

#### **Relasi Antar Table :**

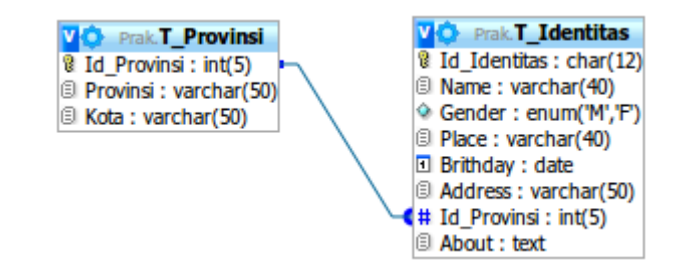

#### Tabel T\_Provinsi

| Field                           | +<br>  Туре                              | Null           | Key | Default              | Extra          |
|---------------------------------|------------------------------------------|----------------|-----|----------------------|----------------|
| Id_Provinsi<br>Provinsi<br>Kota | int(5)<br>  varchar(50)<br>  varchar(50) | NO<br>NO<br>NO | PRI | NULL<br>NULL<br>NULL | auto_increment |

# Tabel T\_Identitas :

| Field                                                                                  | Туре                                                                                                    | Null                                     | Key | Default                                                      | Extra |
|----------------------------------------------------------------------------------------|----------------------------------------------------------------------------------------------------|------------------------------------------|-----|--------------------------------------------------------------|-------|
| Id_Identitas<br>Name<br>Gender<br>Place<br>Brithday<br>Address<br>Id_Provinsi<br>About | char(12)<br>  varchar(40)<br>  enum('M','F')<br>  varchar(40)<br>  date<br>  varchar(50)<br>  int(5)<br>  text | NO<br>NO<br>NO<br>NO<br>NO<br>YES<br>YES | PRI | NULL<br>NULL<br>NULL<br>NULL<br>NULL<br>NULL<br>NULL<br>NULL |       |

Selanjutnya isi table Provinsi dan Identitas dengan data berikut :

| Tab | le - (DBPrak).Pr |               |            |
|-----|------------------|---------------|------------|
|     | Id_Provinsi      | Provinsi      | Kota       |
| •   | 1                | DKI Jakarta   | Jakarta    |
|     | 2                | Banten        | Banten     |
|     | 3                | Jawa Barat    | Bandung    |
|     | 4                | Jawa Tengah   | Semarang   |
|     | 5                | DI Yogyakarta | Yogyakarta |
|     | 6                | Jawa Timur    | Semarang   |
|     | -                | 1             |            |

|   | Table - (DBPra | ak).Prak.t_identitas × | Table  | - (DBPrak).Prak. | t_provinsi |              |             |
|---|----------------|------------------------|--------|------------------|------------|--------------|-------------|
|   | Id_Identitas   | Name                   | Gender | Place            | Brithday   | Address      | Id_Provinsi |
|   | 09102084       | Widodo                 | м      | Sleman           | 12/15/1987 | Sleman       | 5           |
|   | 09111057       | Taufan Ardi Wahyuda    | м      | Sleman           | 1/12/1987  | Sleman       | 5           |
|   | 09111086       | Tri Suwarno            | м      | Sleman           | 12/13/1990 | Sleman       | 5           |
|   | 09112022       | Setiorini              | F      | Lampung          | 12/12/1987 | Wates        | 5           |
|   | 09112033       | Yuli Antoro            | м      | Bantul           | 1/14/1986  | Bantul       | 5           |
|   | 09112064       | Nur Suci Arnashanti    | F      | Gunung Kidul     | 1/15/1986  | Gunung Kidul | 5           |
|   | 09112081       | Zaenal Abidin          | м      | Cilacap          | 1/11/1987  | Cilacap      | 4           |
|   | 10112008       | Eka Yani Arsari        | F      | Solo             | 1/12/1991  | Solo         | 4           |
|   | 10112038       | Anik Tataria           | F      | Banyumas         | 9/9/1987   | Banyumas     | 4           |
|   | 10112077       | Dian Sulistyo Widodo   | М      | Kebumen          | 11/11/1986 | Kebumen      | 4           |
| • | 10112099       | Sri Sumarahati         | F      | Kebumen          | 10/10/1987 | Kebumen      | 4           |

## **10.4 RELASI TABLE**

Relasi Database dengan phpMyAdmin Designer

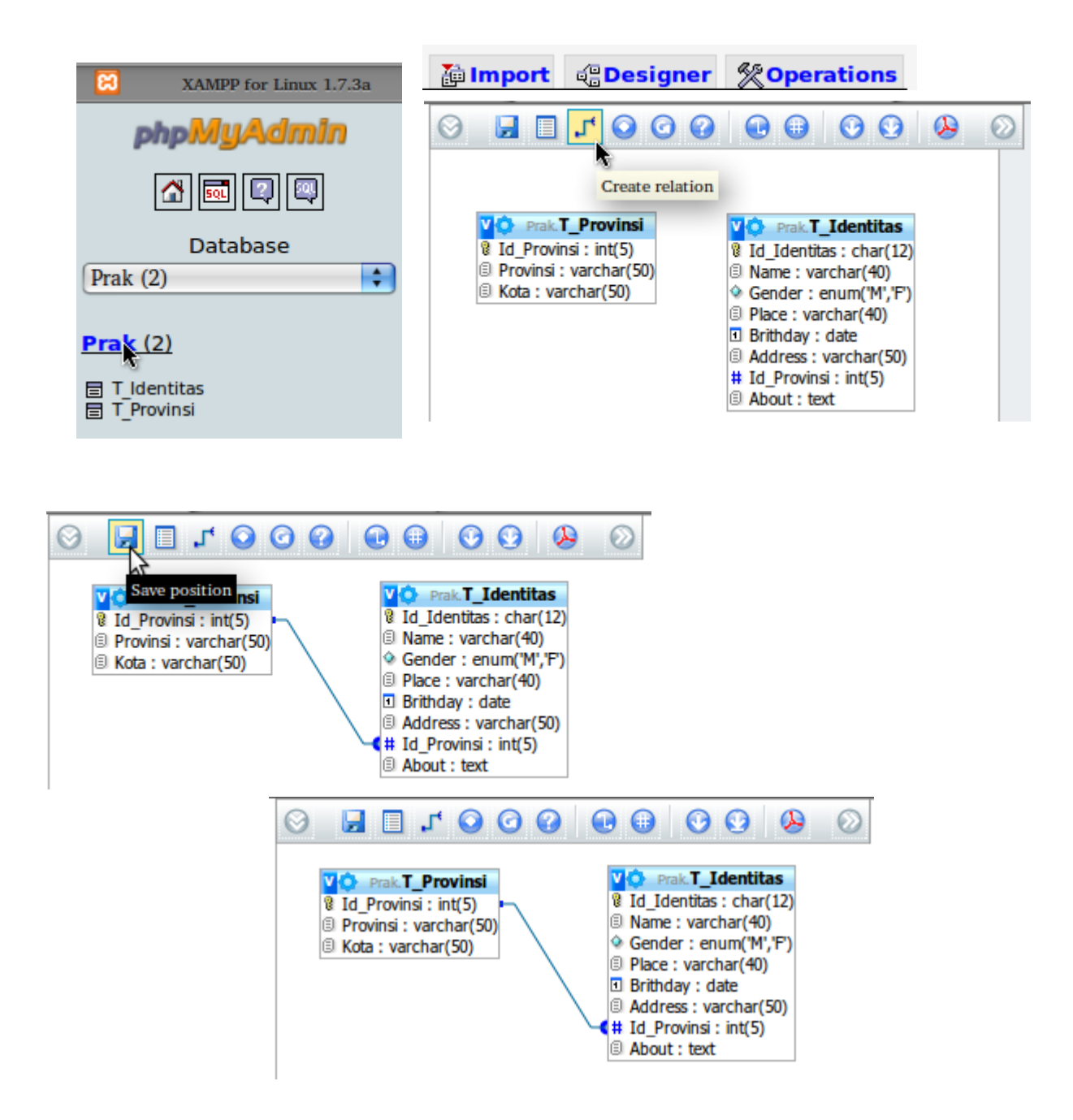

# **10.5 TEST AKHIR**

- 1. Tuliskan perintah SQL untuk membuat tabel T\_Provinsi dan T\_Identitas pada pembahasan sub bab 10.3 di atas, dengan syarat sebagai berikut :
  - a. Struktur tabel sesuai dengan di atas
  - b. Menggunakan keyword untuk merelasikan tabel
  - c. Dengan menggunakan perintah SQL, tambahkan kolom "No\_Telp" pada tabel T\_Identitas (pilih tipe data yang sesuai dan berikan alasan anda mengenai tipe data yang dipilih tersebut).
  - d. Dengan menggunakan perintah SQL Tambahkan tabel "T\_Kabupaten" selanjutnya relasikan dengan tabel yang sudah ada (T\_Identitas dan/atau T\_Provinsi).
  - e. Dengan menggunakan perintah SQL, isikan data T\_Kabupaten minimal 5 data.
  - f. Tuliskan perintah SQL untuk menampilkan data : Nama Mahasiswa "Setiorini" berasal dari Provinsi "Lampung" dan Kabupaten "Lampung Tengah".
- 2. Dengan menggunakan Designer (di PhpMyAdmin), buatlah relasinya antar tabel tersebut.
- 3. Buatlah laporan praktikum dengan ketentuan sebagai berikut :
  - a. Nama file laporan : PrakDB\_Bab10-NIM.odt
  - b. Isi file laporan :
    - v. Source SSQL
    - vi. Screenshot CMD
  - c. Simpan di directory "PrakDB-NIM" .

#### Jawaban

| s       |             |
|---------|-------------|
| Nilai : | Asisten.    |
|         | ,           |
|         |             |
|         |             |
|         |             |
|         | 1           |
|         | 1           |
|         |             |
|         | [           |
|         | ()          |
|         | Teneral     |
|         | l langgal : |
|         |             |
## **11.1 IDENTITAS**

## Kompetensi

1. Mampu mengetahui dan memahami relasi dengan phpMyAdmin Designer, Operasi Input,

Edit, Delete MySQL Dengan Melibatkan Relasi Antar Table Dengan PHP.

### Topik

1. Studi kasus

## 11.2 STUDI KASUS

### <u>Kasus 1</u>

| No | Nama Tabel    |
|----|---------------|
| 1  | Mahasiswa     |
| 2  | KRS           |
| 3  | Matakuliah    |
| 4  | Program Studi |
| 5  | Fakultas      |
| 6  | Provinsi      |
| 7  | Kelas         |
| 8  | Dosen         |
| 9  | DPA           |
| 10 | Agama         |
| 11 | Jadwal Kuliah |

#### <u>Kasus 2</u>

| No | Nama Tabel      |
|----|-----------------|
| 1  | Member          |
| 2  | Ongkos Kirim    |
| 3  | Pembayaran      |
| 4  | Pemesanan       |
| 5  | Jenis Buku      |
| 6  | Buku            |
| 7  | Provinsi        |
| 8  | Berita          |
| 9  | Kategori Berita |
| 10 | Admin           |
| 11 | Buku Tamu       |

### 11.3 TEST AKHIR

- 1. Pilihlah salah satu kasus di atas, selanjutnya rancanglah struktur masing-masing tabel, dengan syarat tabel yang dirancang memenuhi kriteria Normalisasi 3 NF.
- 2. Buatlah relasi database dengan menggunakan PhpMyAdmin Designer
- 3. Isi sampel data masin-masing tabel minimal 5 data
- 4. Operasikan perintah SQL untuk :
  - a. Kasus 1
    - i. Mahasiswa melihat KRS
    - ii. Mahasiswa melihat Jadwal
    - iii. Mahasiswa melihat DPA nya
  - b. Kasus 2
    - i. Member melakukan pemesanan
    - ii. Member melakukan pembayaran
    - iii. Member mengetahui ongkos kirim untuk provinsinya "misal di Yogyakarta"
- 5. Buatlah laporan praktikum dengan ketentuan sebagai berikut :
  - a. Nama file laporan : PrakDB\_Bab11-NIM.odt
  - b. Isi file laporan :
    - i. Source SQL
    - ii. Screenshot CMD
    - iii. Screenshot relasi dengan phpMyDesigner
  - c. Simpan di directory "PrakDB-NIM".

#### Jawaban

| Nilai : | Asisten,        |
|---------|-----------------|
|         | ()<br>Tanggal : |

## **12.1** IDENTITAS

### Kompetensi

1. Memantapkan pemahaman praktikan tentang NORMALISASI.

### Topik

1. Studi Kasus pada bab 11

## 12.2 STUDI KASUS

- 1. Perhatikan tata cara pada praktikum sebelumnya
- 2. Berdasarkan studi kasus yang telah ditentukan pada praktikum 1 (ditentukan oleh asisten)

### 12.3 TEST AKHIR

- 1. Berdasarkan petunjuk pada poin 10.3, Rancanglah struktur masing-masing tabel, dengan syarat tabel yang dirancang memenuhi kriteria Normalisasi 3 NF.
- 2. Buatlah relasi database dengan menggunakan PhpMyAdmin Designer
- 3. Isi sampel data masing-masing tabel minimal 5 data
- 4. Operasikan perintah SQL untuk (instruksi asisten per masing-masing kasus) :
- 5. Buatlah laporan praktikum dengan ketentuan sebagai berikut :
  - a. Nama file laporan : PrakDB\_Bab12-NIM.odt
  - b. Isi file laporan :
    - i. Rancangan spesifikasi baik nama tabel, tipe data, lebar tipe data, PK dan FK
    - ii. Source SQL
    - iii. Screenshot CMD
    - iv. Screenshot relasi dengan phpMyDesigner
  - c. Simpan di directory "PrakDB-NIM" .

#### Jawaban

| Nilai : | Asisten,        |
|---------|-----------------|
|         |                 |
|         | ()<br>Tanggal : |
|         | langgal :       |

# **13 BIBLIOGRAPHY**

- [1] S. Sumathi and S. Esakkirajan, Fundamental of Relational Database Management Systems, Verlag Berlin Heidelberg: Springer, 2007.
- [2] S. Bagui and R. Earp, Database Design Using Entity-Relationship Diagrams, Boca Raton, Florida: Auerbach Publications, 2003.
- [3] Silberschatz, Korth and Sudarshan, Database System Concepts Fourth Edition.